# DFEC Surgical Package

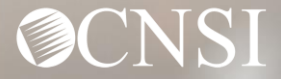

# Introduction

This training will provide an overview of the DFEC Surgical Package Authorizations and Bill Adjudication process.

The training is in response to Provider feedback and the resulting enhancements effective 07/09.

The training is intended for Providers of all skills levels. New Providers will benefit from step by step details of the existing surgical package processes and existing Providers will be able to refresh their knowledge while learning about the enhancements made in the WCMBP system.

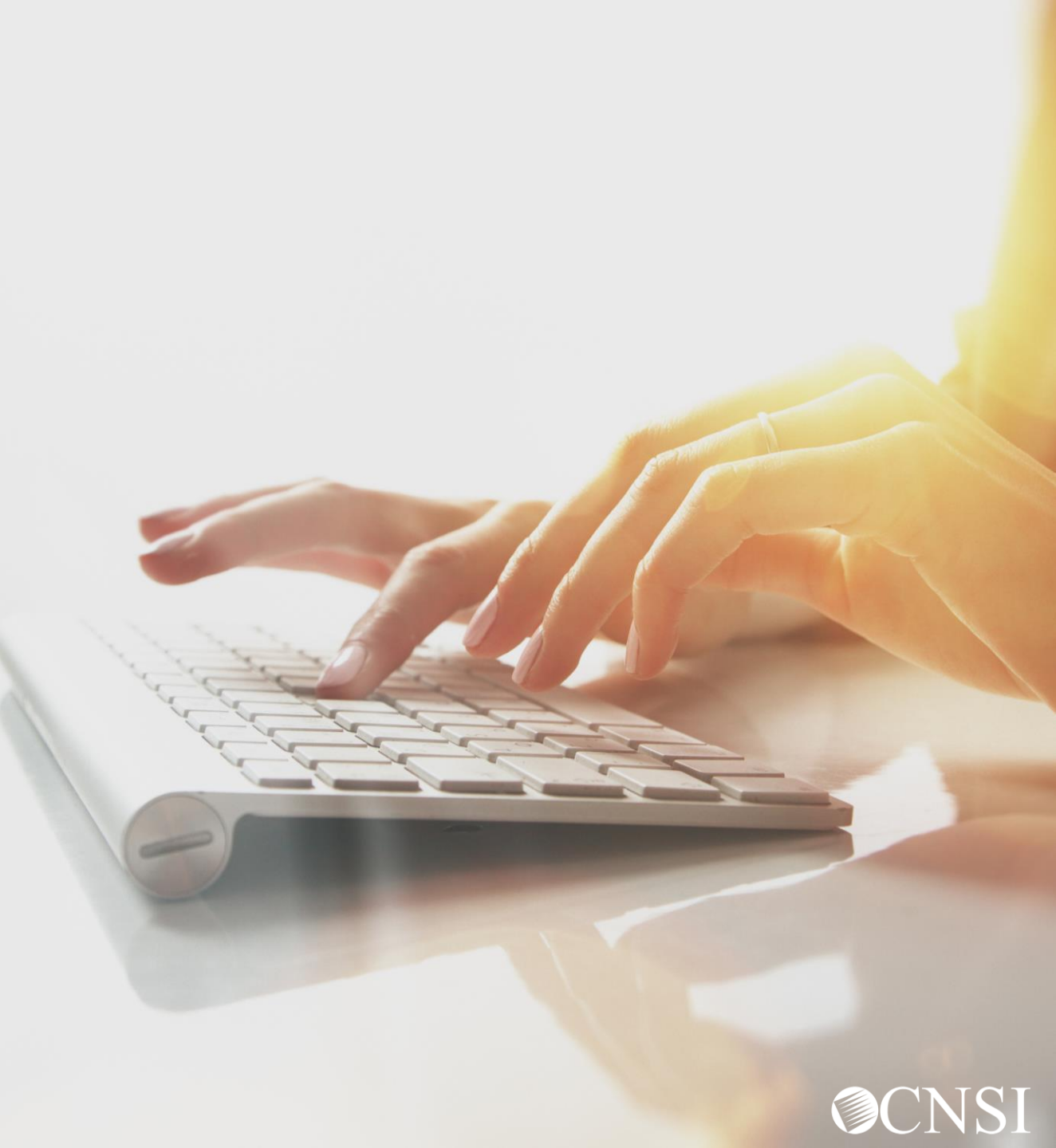

# **Objectives**

After completing this training, you should be able to:

- \* Submit a Surgical Package Authorization
- \* Submit a Surgical Package Authorization
   Correction
- \* View the Surgical Package Authorization
   Utilization screen
- \* View the Surgical Package Bill History screen
- \* Have awareness of the Surgical Package
   Bill adjudication process

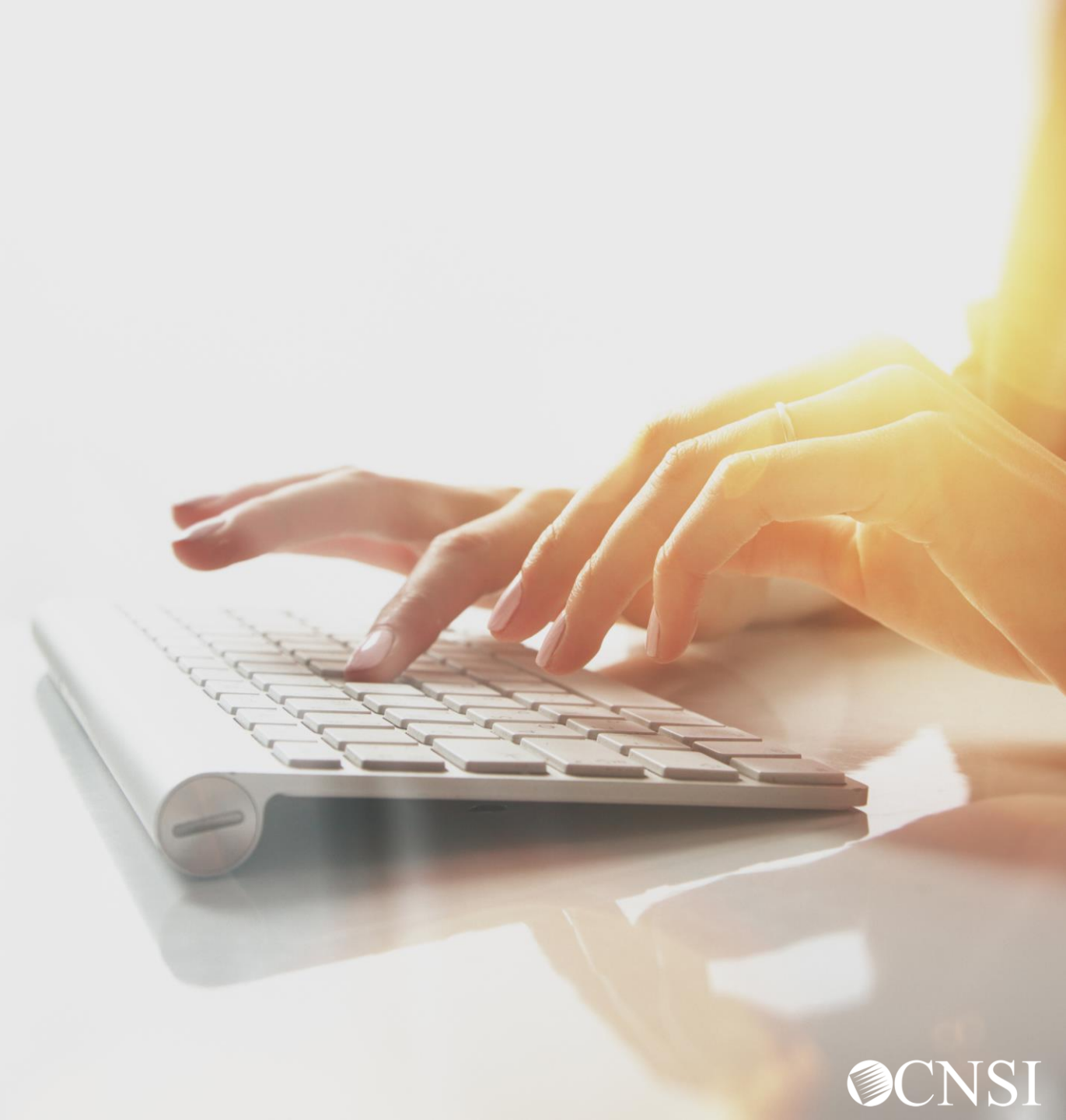

# <u>Overview</u>

#### **Authorizations**

The DFEC program uses Surgical Package (SP) Authorizations to facilitate an umbrella authorization for all parties involved in providing the surgical procedure.

Any Provider with a valid category of service can submit a Surgical Package Authorization. A single authorization is used for all Professional Types: Facility, Surgeon, Co-surgeon, Assistant Surgeon, CRNA, Anesthesiologist and Physician's Assistant for the same surgery and date of service.

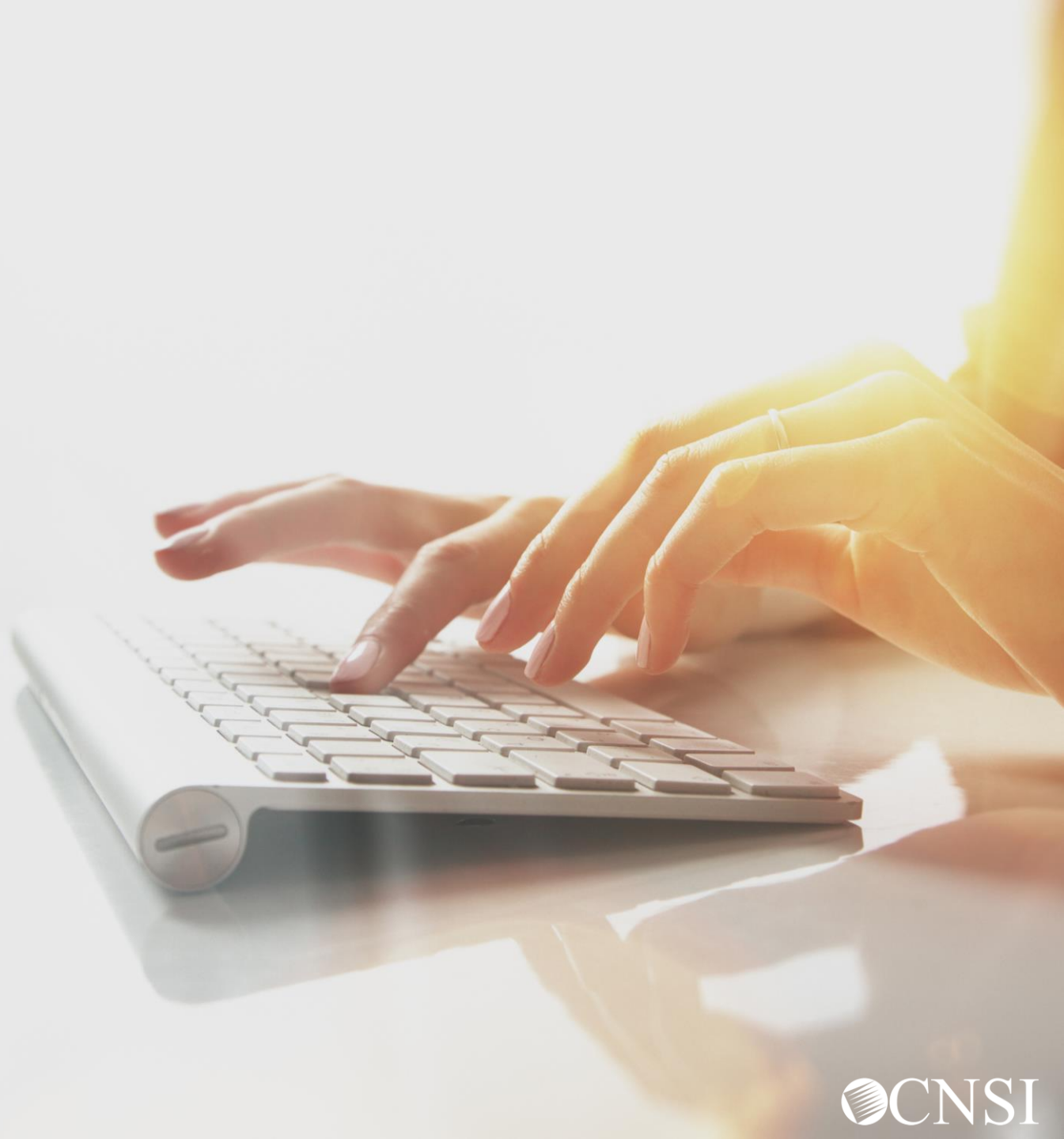

# <u>Overview</u>

When a Surgical Package Authorization is approved, the WCMBP System automatically assigns the approved units/amount to the following Professional Types:

- Facility
- Surgeon
- Co-Surgeon
- Asst Surgeon
- Physician Asst

**Note:** CRNA and Anesthesiologist will utilize the same authorization for the same surgery and date of service but will not be limited by the approved units/amount as they are billed using time increments.

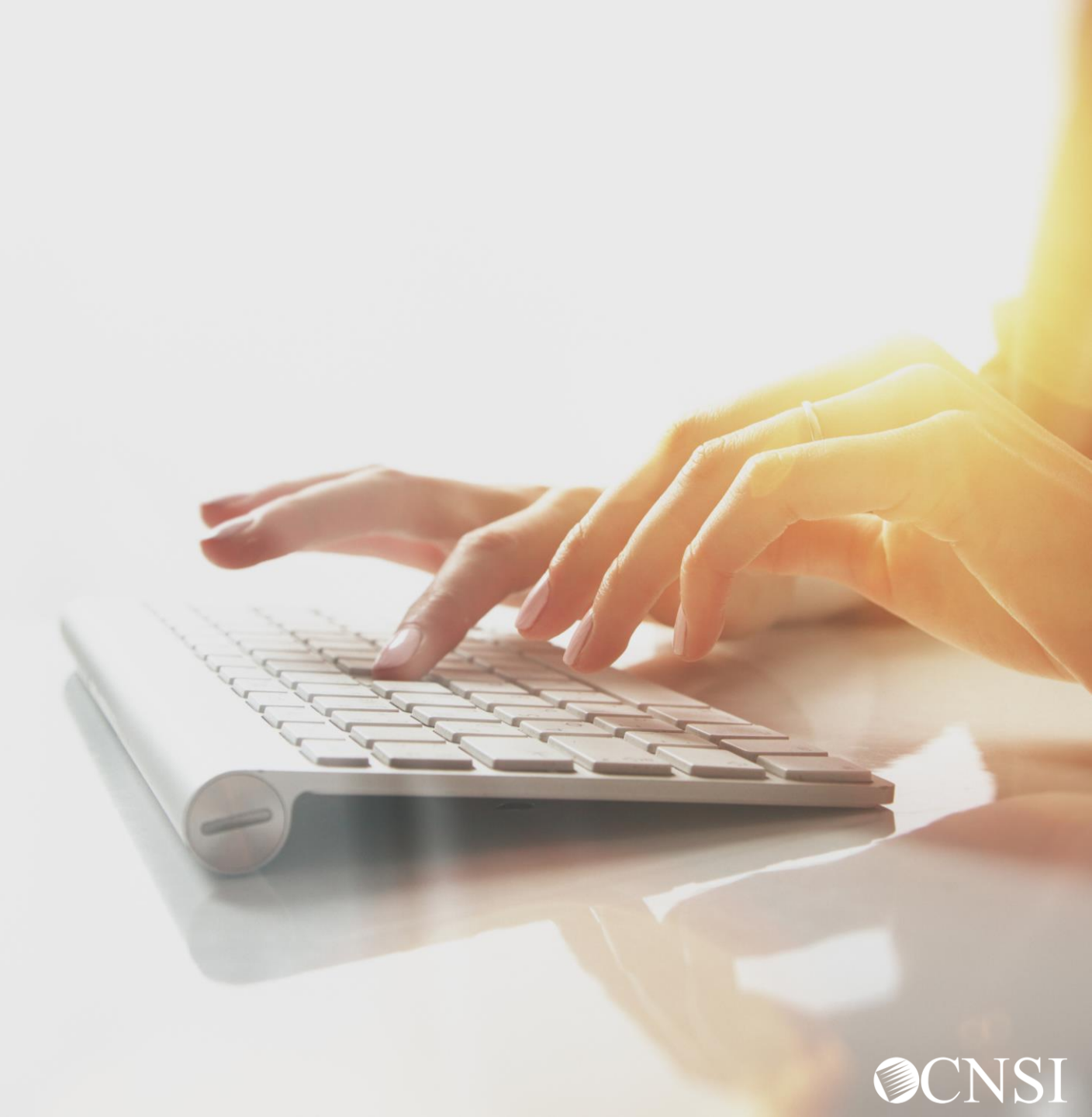

# <u>Overview</u>

### Billing

When a Surgical Package Authorization Bill is submitted by any Professional Type, the bill is matched by Surgical Package Authorizations using the Case Number, Procedure Code and Date of Service.

The system checks the available units and updates the utilization. If a matching authorization is not found or units are not available, the appropriate edits are posted.

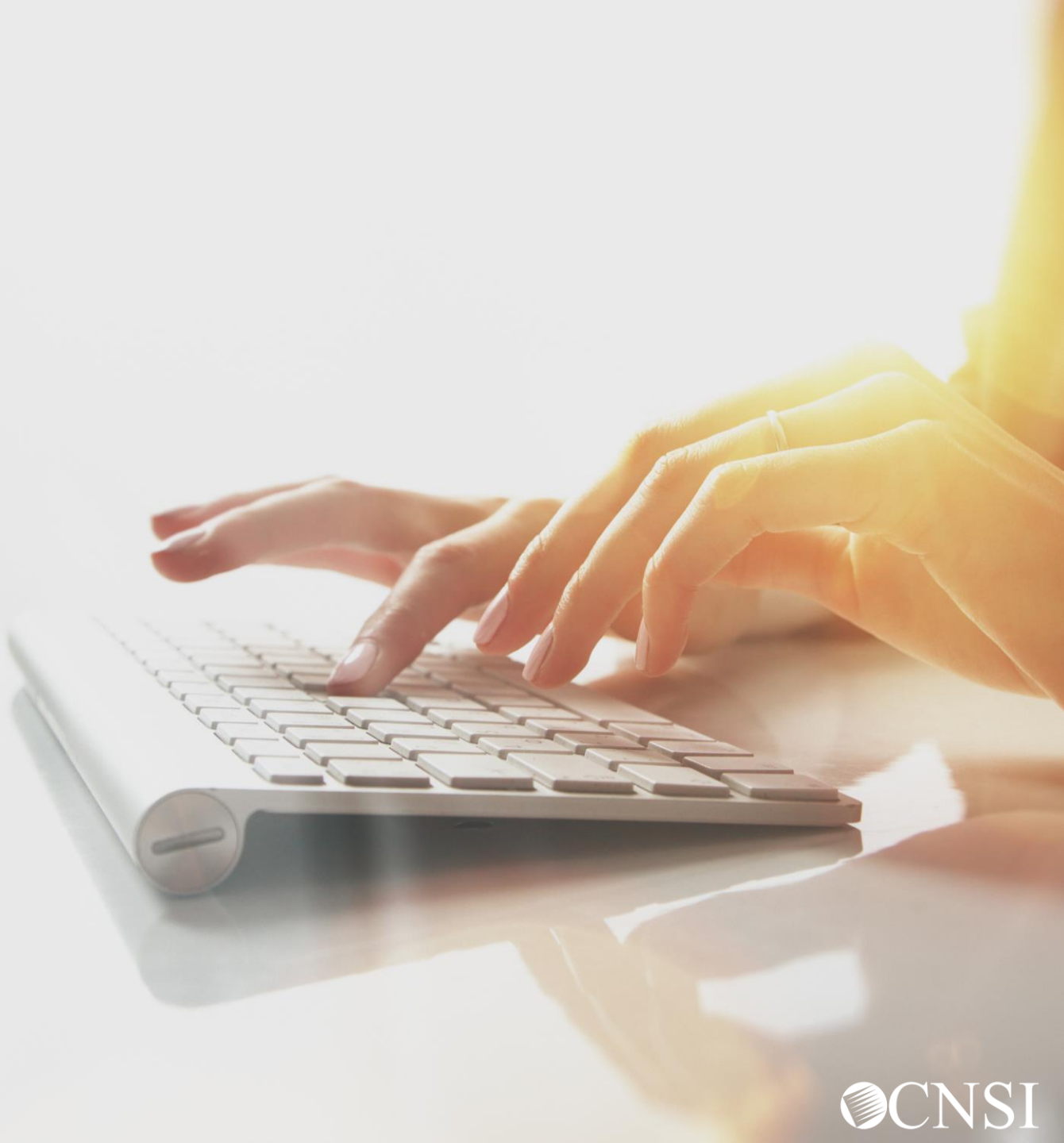

# System Changes

### Effective 07/09,

- A new Professional Type Co-Surgeon has been added to the Professional Types.
- The system will default to selecting all Professional Types when submitting a DFEC Surgical Package Authorization.
- When a Surgical Package Authorization is approved, the System will assign Approved Units/Amount to all Professional Types except CRNA and Anesthesiologist.
- New fields have been added to the Surgical Package Authorization Utilization screen and Bill History screen.

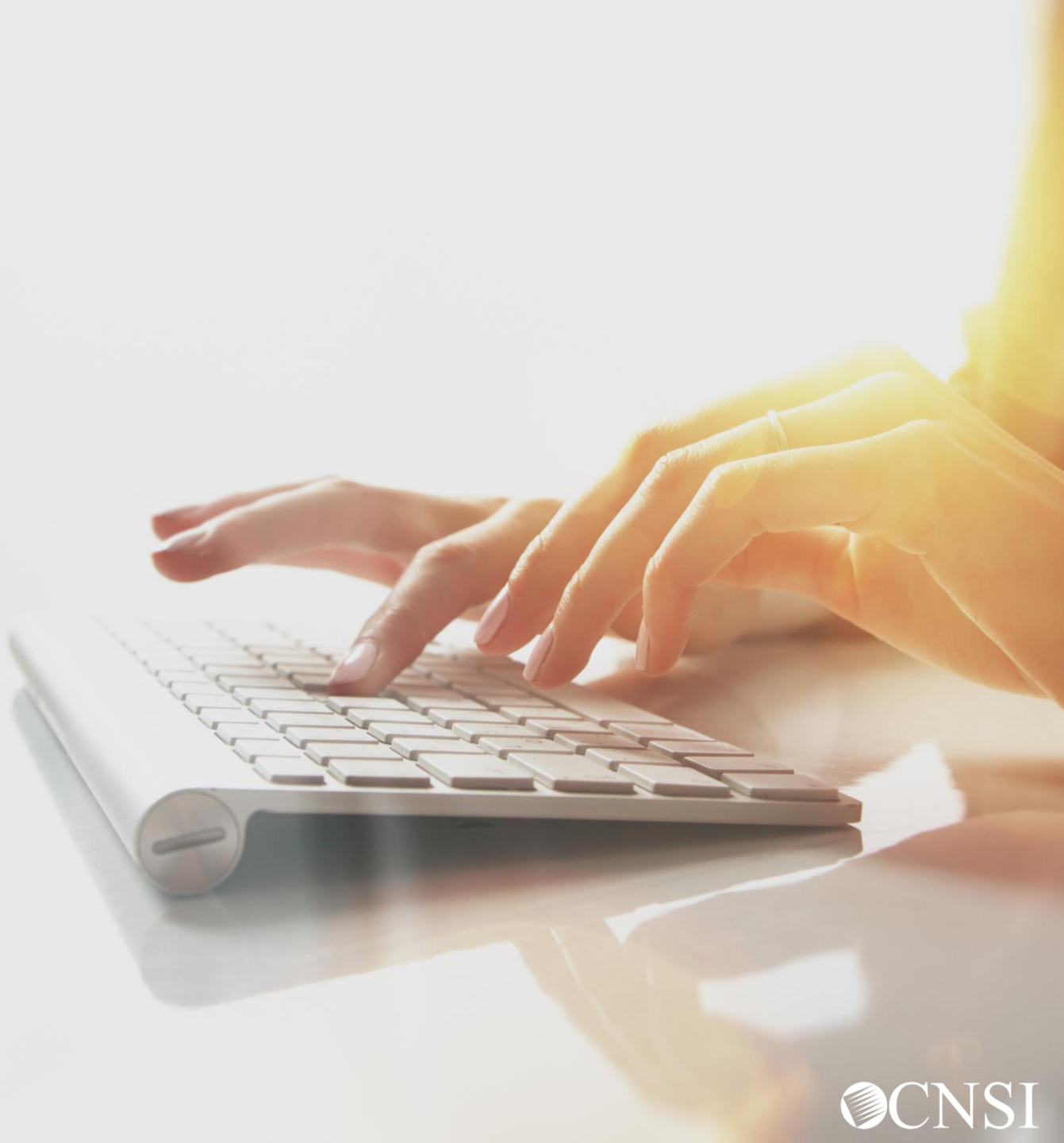

# System Changes

Effective 07/09,

- Filter By search option has been added to the Surgical Package Authorization Utilization screen and Bill History screen.
- Bills will not be limited to the facility selected in the authorization when the system searches for a matching authorization during bill adjudication.

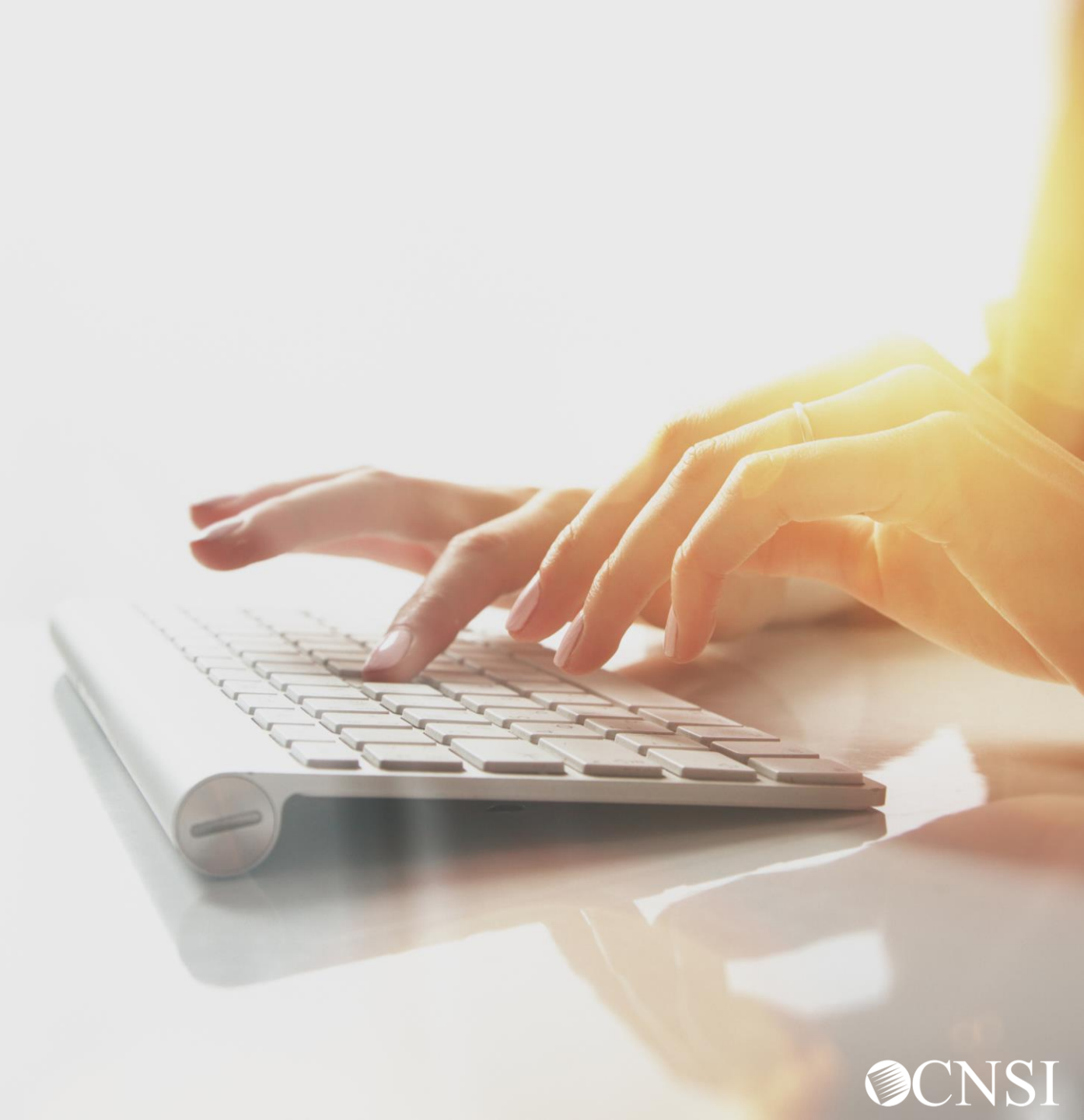

# Submitting a Surgical Package Authorization

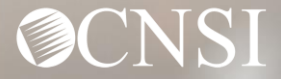

# How to Submit a Surgical Package Authorization

DFEC Surgical Package Authorizations can be submitted:

- Via Paper
- Via DDE (Direct Data Entry)

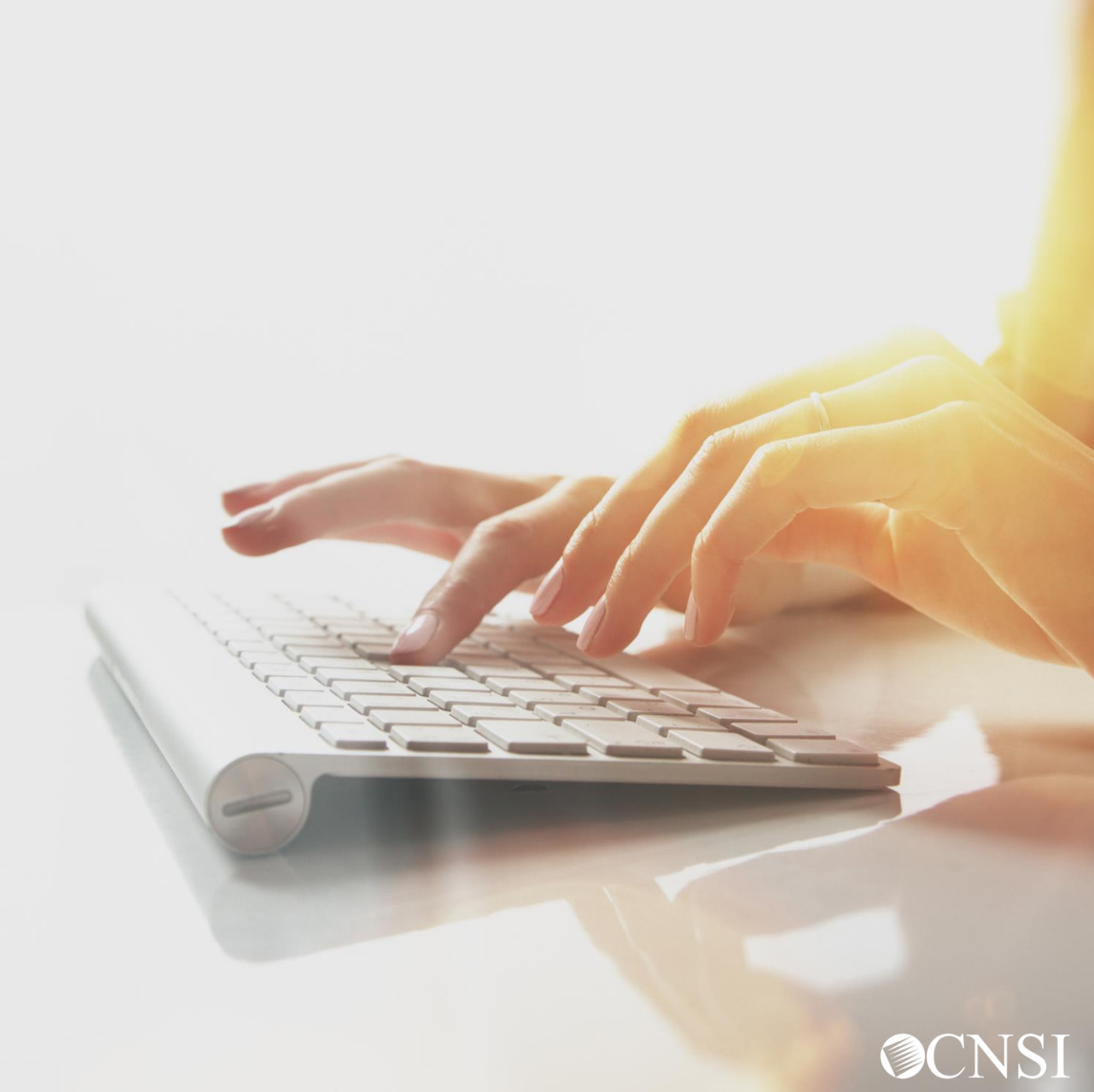

# Submitting a Surgical Package Authorization Via Paper

WCMBP System

**O**CNSI

Locating the Surgical Package Authorization Request Form

Go to the Medical Bill Processing Portal <u>https://owcpmed.dol.gov/portal</u> Select the Resources tab and select Forms and References

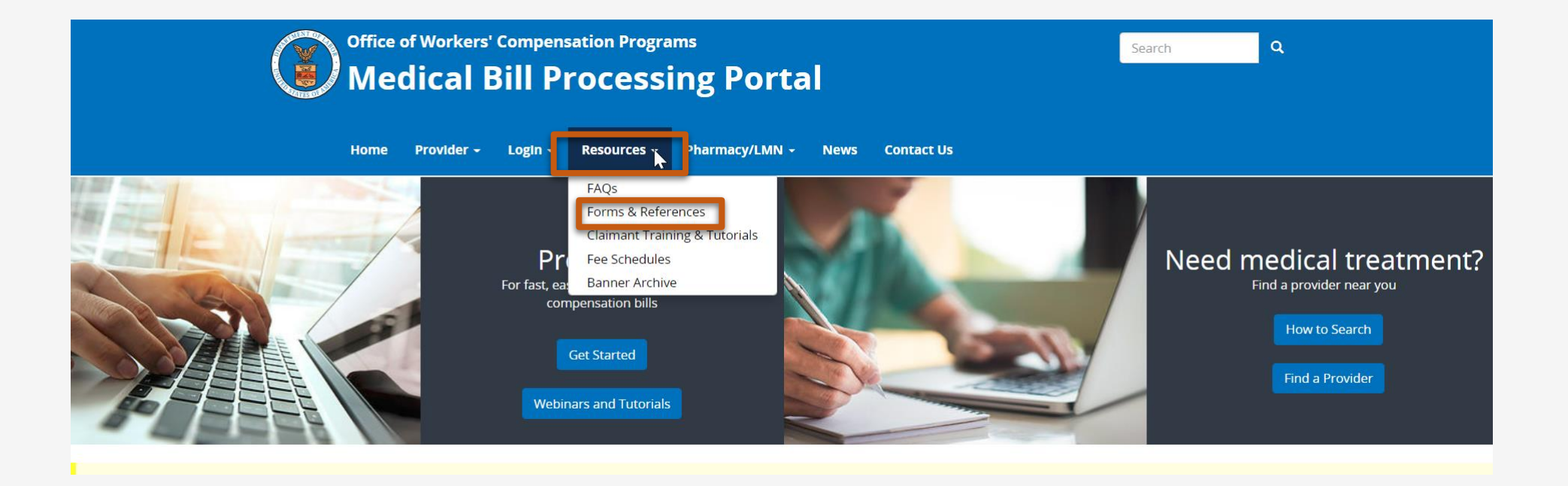

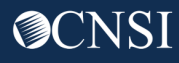

# Locating the Surgical Package Authorization Request Form

### The Forms and References page displays. Select **DFEC** under Forms and References.

| Office of Workers' Compensation Programs<br>Medical Bill Processing Portal | Search Q |
|----------------------------------------------------------------------------|----------|
| Home Provider - Login - Resources - Pharmacy/LMN - News Contact Us         |          |
| Home / Forms & References                                                  |          |
| Forms and References       General    DCMWC    DEEOIC    DLHWC             |          |

#### **General Administrative Forms & References**

A Message to Medical Providers: Hardcopy bills and documents require a team of individuals to physically report to our mailroom facility to open, scan, and transmit these documents to our bill processor for payment. These steps, under the current conditions of the pandemic, may cause delays in processing. To avoid any delay, OWCP is asking that medical providers submit medical bills/attachments, authorizations, and non-bill documents electronically. Providers will experience much faster processing times with electronic submissions and our online notification of any bill errors further reduce processing time.

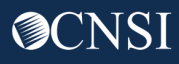

### Locating the Surgical Package Authorization Request Paper Form

### The DFEC Forms and References page displays. Select Medical Authorization – Surgical Package

| Forms a                                                                                                    | and References                                                |  |  |  |  |  |  |  |  |
|----------------------------------------------------------------------------------------------------|---------------------------------------------------------------|--|--|--|--|--|--|--|--|
| DFEC Forms and References<br>A Message to Medical Providers: Hardcopy bills and documents require a team of individuals to physically report to our mailroom facility to open, scan, and transmit these<br>documents to our bill processor for payment. These steps, under the current conditions of the pandemic, may cause delays in processing. To avoid any delay, OWCP is asking that<br>medical providers submit medical bills/attachments, authorizations, and non-bill documents electronically. Providers will experience much faster processing times with<br>electronic submissions and our online notification of any bill errors further reduce processing time. |                                                               |  |  |  |  |  |  |  |  |
| If you need assistance with submitting electronically, please call:                                                                                                    |                                                               |  |  |  |  |  |  |  |  |
| • DFEC: 1-844-493-1966                                                                                                    |                                                               |  |  |  |  |  |  |  |  |
| Select Option 2 (for Provider) and then select 3.                                                                                                    |                                                               |  |  |  |  |  |  |  |  |
| Provider Bills                                                                                                    | Authorization Templates                                       |  |  |  |  |  |  |  |  |
| Health Insurance Claim Form (OWCP-1500)                                                                                                    | Medical Authorization - Durable Medical Equipment             |  |  |  |  |  |  |  |  |
| Uniform Health Insurance Claim Form (OWCP-04)                                                                                                    | Medical Authorization - General Medical                       |  |  |  |  |  |  |  |  |
| ADA Dental Claim Form                                                                                                    | Medical Authorization - Physical Therapy/Occupational Therapy |  |  |  |  |  |  |  |  |
|                                                                                                    | Medical Authorization - Transportation and Travel             |  |  |  |  |  |  |  |  |
|                                                                                                    | Medical Authorization - HCPCS J-Code Unspecified/Unclassified |  |  |  |  |  |  |  |  |
|                                                                                                    | Medical Authorization - Surgical Package                      |  |  |  |  |  |  |  |  |

Medical Authorization - Home Health

# The **DFEC Surgical Package Authorization Request** form will download.

Read the instructions given on top and at the end of the document before filling out the form.

| (All Prior Authorization reques<br>CNSI site). Fax with supporti<br>must be completed/checked.<br>Ambulatory Surgery Center (/<br>If the surgery will be rendered<br>and/or CRNA. (Note: All parti | (Fax # 1-80<br>ts must be faxed on this templa<br>g documentation, including the<br>If the surgery will be rendern<br>SC) facility (less than 24 hours),<br>in an Office (less than 8 hours),<br>es must already be enrolled in | 0-215-4901)<br>ate or submitted via the C<br>e Claimant ID on all page<br>ed at an <u>Inpatient (more</u><br>), all fields of Professiona<br>check only the Physician<br>DFEC Program). | BP Bill Processing Portal (ente<br>s. All fields marked as require<br><u>than 24 hours</u> ) or Outpatien<br>is at Surgery must be checket<br>Surgeon, Physician's Assistan |
|----------------------------------------------------------------------------------------------------|----------------------------------------------------------------------------------------------------|----------------------------------------------------------------------------------------------------|----------------------------------------------------------------------------------------------------|
|                                                                                                    | PART A: Reque                                                                                                    | stor Information                                                                                                    |                                                                                                    |
|                                                                                                    |                                                                                                    |                                                                                                    |                                                                                                    |
| A1. Initial Request                                                                                                    | Correction                                                                                                    |                                                                                                    |                                                                                                    |
| A2. Original Authorization Nur                                                                                                    | nder (For Correction):                                                                                                    | 1                                                                                                    |                                                                                                    |
| A3. Date Requested:                                                                                                    |                                                                                                    |                                                                                                    |                                                                                                    |
| A4. Requested By:                                                                                                    |                                                                                                    | A5. Phone Number:                                                                                                    |                                                                                                    |
|                                                                                                    |                                                                                                    |                                                                                                    |                                                                                                    |
|                                                                                                    | PART B: Claim                                                                                                    | ant Information                                                                                                    |                                                                                                    |
| B1. Claimant's Case ID:                                                                                                    |                                                                                                    | B2. Date of Birth:                                                                                                    |                                                                                                    |
| B3. First Name:                                                                                                    |                                                                                                    | B4. Last Name:                                                                                                    |                                                                                                    |
| B5. Date of Injury:                                                                                                    |                                                                                                    |                                                                                                    |                                                                                                    |
|                                                                                                    |                                                                                                    |                                                                                                    |                                                                                                    |
|                                                                                                    | PART C: Provi                                                                                                    | der Information                                                                                                    |                                                                                                    |
| C1 Are you the Drimon: Surra                                                                                                    | 20002:                                                                                                    |                                                                                                    |                                                                                                    |
| C1. Are you the Phinary Surg                                                                                                    | 2011:                                                                                                    |                                                                                                    | n.                                                                                                    |
| C2. OWCP Provider ID:                                                                                                    |                                                                                                    | C3. Tax ID (SSN/FEIN                                                                                                    | 0:                                                                                                    |
| C4. Name:                                                                                                    |                                                                                                    | C5. Fax Number:                                                                                                    |                                                                                                    |
|                                                                                                    |                                                                                                    |                                                                                                    |                                                                                                    |
|                                                                                                    | PART D: Surge                                                                                                    | ery Information                                                                                                    |                                                                                                    |
| D1. Date of Surgery:                                                                                                    |                                                                                                    |                                                                                                    |                                                                                                    |
| D2.                                                                                                    | RY (More than 24 hours) - Inclu                                                                                                    | de all Proposed Profess                                                                                                    | onals in the Operating Room.                                                                                                    |
|                                                                                                    | than 24 hours) - Include all Pro                                                                                                    | posed Professionals in t                                                                                                    | he Operating Room                                                                                                    |
| ASC SURGERY - In                                                                                                    | clude all Proposed Professiona                                                                                                    | Is in the Operating Room                                                                                                    |                                                                                                    |
|                                                                                                    | Less than 8 hours) - Include a                                                                                                    | Il Proposed Professional                                                                                                    | nresent during surgical                                                                                                    |
| procedure.                                                                                                    | coss man o nours) - include a                                                                                                    | in roposed Froiessional                                                                                                    | present during surgical                                                                                                    |
| D2 Check the location in the                                                                                                    | alanal seguiring authorization fo                                                                                                    | within auroant to instant.                                                                                                    | the Curseen arburlithe title                                                                                                    |
| form.                                                                                                    | sional requiring authorization to                                                                                                    | i this surgery, to include                                                                                                    | the ourgeon submitting this                                                                                                    |
|                                                                                                    |                                                                                                    |                                                                                                    |                                                                                                    |
| SELECT PROFESSIONAL                                                                                                    | PROFESSIONAL AT SURG                                                                                                    | ERY                                                                                                    |                                                                                                    |
|                                                                                                    | Facility                                                                                                    |                                                                                                    |                                                                                                    |
|                                                                                                    | Surgeon                                                                                                    |                                                                                                    |                                                                                                    |
|                                                                                                    | Assi Surgeon<br>Anesthesiologist                                                                                                    |                                                                                                    |                                                                                                    |
|                                                                                                    | CRNA                                                                                                    |                                                                                                    |                                                                                                    |
|                                                                                                    | Dhundalana Asat                                                                                                    |                                                                                                    |                                                                                                    |

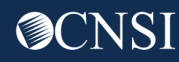

# Enter Requestor, Claimant and Provider information in the respective parts.

| PART A: Re                                          | questor Information    |  |  |  |  |  |  |  |
|-----------------------------------------------------|------------------------|--|--|--|--|--|--|--|
| A1. Initial Request                                 |                        |  |  |  |  |  |  |  |
| A2. Original Authorization Number (For Correction): |                        |  |  |  |  |  |  |  |
| A3. Date Requested:                                 |                        |  |  |  |  |  |  |  |
| A4. Requested By:                                   | A5. Phone Number:      |  |  |  |  |  |  |  |
|                                                     |                        |  |  |  |  |  |  |  |
| PART B: Cl                                          | aimant Information     |  |  |  |  |  |  |  |
| B1. Claimant's Case ID:                             | B2. Date of Birth:     |  |  |  |  |  |  |  |
| B3. First Name:                                     | B4. Last Name:         |  |  |  |  |  |  |  |
| B5. Date of Injury:                                 |                        |  |  |  |  |  |  |  |
|                                                     |                        |  |  |  |  |  |  |  |
| PART C: P                                           | rovider Information    |  |  |  |  |  |  |  |
| C1. Are you the Primary Surgeon?:                   |                        |  |  |  |  |  |  |  |
| C2. OWCP Provider ID:                               | C3. Tax ID (SSN/FEIN): |  |  |  |  |  |  |  |
| C4. Name:                                           | C5. Fax Number:        |  |  |  |  |  |  |  |
|                                                     |                        |  |  |  |  |  |  |  |

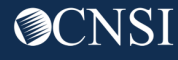

#### Enter Surgery Information in part D.

| PART D: Surgery Information                                                                                                    |                         |  |  |  |  |  |  |  |
|----------------------------------------------------------------------------------------------------|-------------------------|--|--|--|--|--|--|--|
| <ul> <li>D1. Date of Surgery:</li> <li>D2. INPATIENT SURGERY (More than 24 hours) – Include all Proposed Professionals in the Operating Room.</li> <li>OUTPATIENT (Less than 24 hours) – Include all Proposed Professionals in the Operating Room.</li> <li>ASC SURGERY – Include all Proposed Professionals in the Operating Room.</li> <li>OFFICE SURGERY (Less than 8 hours) – Include all Proposed Professional present during surgical procedure.</li> <li>D3. Check the location/professional requiring authorization for this surgery, to include the Surgeon submitting this form.</li> </ul> |                         |  |  |  |  |  |  |  |
| SELECT PROFESSIONAL                                                                                                    | PROFESSIONAL AT SURGERY |  |  |  |  |  |  |  |
|                                                                                                    | Facility                |  |  |  |  |  |  |  |
|                                                                                                    | Surgeon                 |  |  |  |  |  |  |  |
|                                                                                                    | Asst Surgeon            |  |  |  |  |  |  |  |
|                                                                                                    | Anesthesiologist        |  |  |  |  |  |  |  |
|                                                                                                    | CRNA                    |  |  |  |  |  |  |  |
|                                                                                                    |                         |  |  |  |  |  |  |  |

Bills will not be limited to the facility type selected in section D2 when matching authorizations to bills.

Even if all Professional Types are not selected in this Authorization Request, the authorization will default to select all Professional Types when entered into the system.

### Enter Service Line Information in part E

|              |              |              | PA       | RIE: Service Lin     | e information     | 1        |           |            |
|--------------|--------------|--------------|----------|----------------------|-------------------|----------|-----------|------------|
| 1. Specific  | Body Part    | to be treate | d:       |                      |                   |          |           |            |
| 2. Diagnos   | sis Codes:   | A.           |          | B.                   | C.                |          | D.        |            |
| 3. Has this  | s surgery be | en perform   | ed previ | ously on the same a  | natomical site?:  |          |           | <b>v</b>   |
| 4. Will this | claimant re  | quire Home   | e Health | Services after surge | ry?:              |          |           | •          |
| 5. Will this | claimant re  | quire Physi  | cal/Occu | upational Therapy Se | ervices after sur | gery?:   |           | •          |
| 6.           |              |              |          |                      |                   |          |           |            |
| From         | То           | Diagnosi     | •        | Code Type            | Procedure         | Modifier | Body Part | Unite/Dave |
| Date         | Date         | Pointer      |          | code Type            | Code              | Modifier | Modifier  | Requested  |
|              |              | ABC          |          |                      | ]                 |          |           |            |
|              |              |              |          |                      | ]                 |          |           |            |
|              |              |              |          |                      | 1                 |          |           |            |
|              |              |              |          |                      | ]                 |          |           |            |
| 7. Remark    | s:           |              |          |                      |                   |          |           |            |
|              |              |              |          |                      |                   |          |           |            |
|              |              |              |          |                      |                   |          |           |            |
|              |              |              |          |                      |                   |          |           |            |
|              |              |              |          |                      |                   |          |           |            |
|              |              |              |          |                      |                   |          |           |            |
|              |              |              |          |                      |                   |          |           |            |

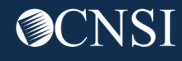

# Submitting Surgical Package Authorization Request Paper Form

PART F: Supporting Documents

All supporting documents must be attached to the request. Please refer to the instructions for required documents. Please ensure to include Claimant ID on each page.

### Fax the completed form and supporting documents (including Claimant ID on all pages) to 1-800-215-4901

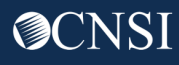

# Submitting a Surgical Package Authorization Via DDE

WCMBP System

**@**CNSI

## <u>Submitting a Surgical Package</u> <u>Authorization Via DDE</u>

This section includes:

- Submitting a Surgical Package Authorization
- Submitting a Surgical Package Authorization Correction

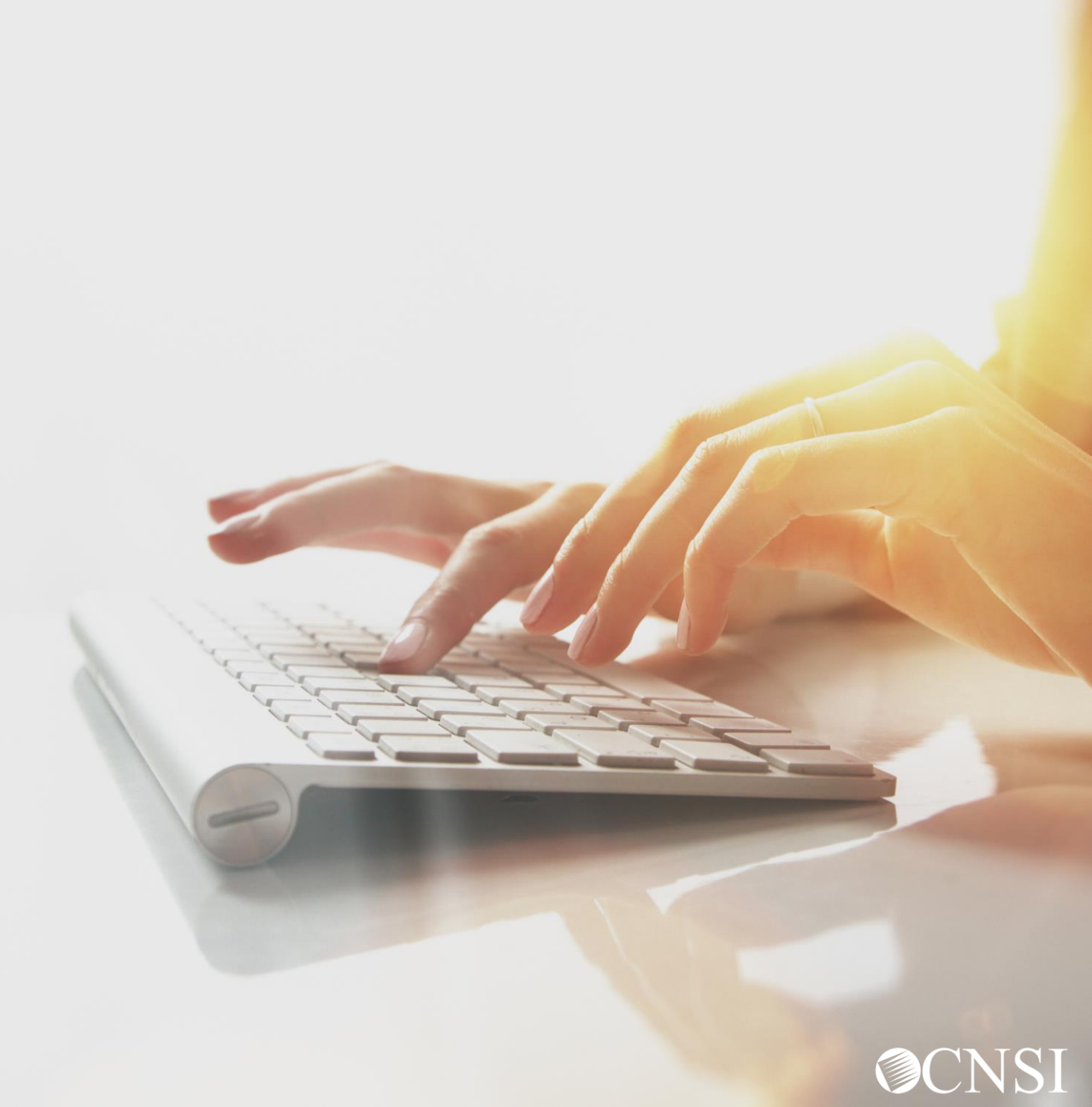

# Submitting a Surgical Package Authorization

WCMBP System

CNSI

# Logging in and Selecting Provider ID

Select the Provider ID from the Available Provider IDs drop-down list. Select Go.

| Welcome to the WCMBP Provider Portal                             |
|------------------------------------------------------------------|
| <b>ECAMS</b><br>HOUSE Forward by OCNSI                           |
| Available Provider ID Number to continue to the Provider Portal: |

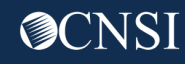

# **Selecting** Profile

#### Select the Profile EXT Provider Bills Submitter. Select Go.

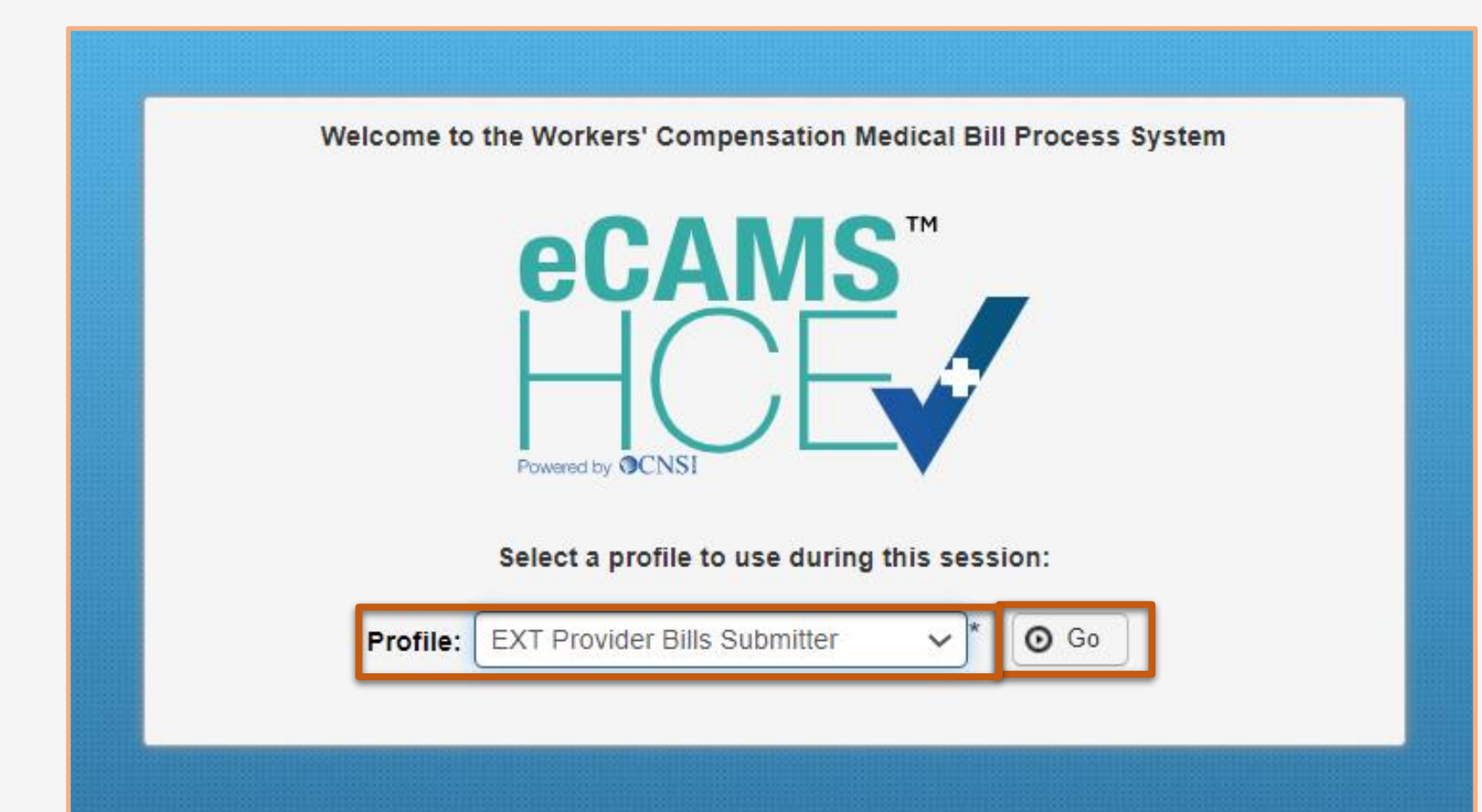

Other profiles that can be used to submit an authorization are:

- EXT Provider Eligibility Checker- Auth Submitter
- EXT Provider Eligibility Checker- Claims Submitter
- EXT Provider Super User

# Provider Portal Homepage

#### From the Provider Portal home page, select the **On-line Authorization Submission** hyperlink.

| O Pro                                                                                                    | file: EXT Provid | der Bills Submitter | I.*                                      |                              |                  | <b>Q</b> Ex | ternal Links 💿 Help   |
|----------------------------------------------------------------------------------------------------|------------------|---------------------|------------------------------------------|------------------------------|------------------|-------------|-----------------------|
| # > Provider Portal                                                                                          |                  |                     |                                          |                              |                  |             |                       |
| Online Services                                                                                              | 0                | G ManageAlerts      |                                          |                              |                  |             |                       |
| Bills                                                                                                    | *                | Ⅲ My Re             | eminders                                 |                              |                  |             | ^                     |
| Bill Inquiry<br>View Payment<br>Bill Adjustment/Void<br>On-line Bills Entry                                  |                  | Filter By :         | ∽][]+[]                                  | Read Status                  |                  | Save !      | Filter Y My Filters • |
| Resubmit Denied/Voided Bill<br>Retrieve Saved Bills<br>Manage Templates<br>Create Bills from Saved Templates |                  | 0                   | Alert Type                               | Alert Message                | Alert Date<br>▲▽ | Due Date    | Read<br>▲▼            |
| Claimant                                                                                                    | ~                |                     |                                          | No Records                   | s Found!         |             |                       |
| Eligibility Inquiry                                                                                          |                  | III Vaur I          | Present Online Astivities                |                              |                  |             |                       |
| Authorization                                                                                                | ~                | m four P            | Recent Online Activities                 |                              |                  |             |                       |
| On-line Authorization Submission                                                                             |                  | 1 You have k        | ogged in with PrvdrUser018020700 Account | with IP Address 208.49.247.6 |                  |             |                       |
| Provider                                                                                                    | ~                | Previous S          | ite Visit: 01/04/2022 04:37:32 PM        |                              |                  |             |                       |
| Maintain Provider Information                                                                                |                  | 🔒 Last login f      | failed attempt.                          |                              |                  |             |                       |
| HIPAA                                                                                                    | *                |                     |                                          |                              |                  |             |                       |
| Submit HIPAA Batch Transaction<br>Retrieve HIPAA Batch Responses<br>SFTP User Details                        |                  |                     |                                          |                              |                  |             |                       |
| Admin                                                                                                    | *                |                     |                                          |                              |                  |             |                       |
| Maintain Users                                                                                               |                  |                     |                                          |                              |                  |             |                       |
| My Interactions                                                                                              | *                |                     |                                          |                              |                  |             |                       |
| Correspondences                                                                                              |                  |                     |                                          |                              |                  |             |                       |

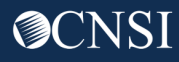

### **View** Authorization Requests

# The system displays the **Authorization Request List** page, showing all the authorization requests that have been initiated or submitted.

| С     | ۲          | 100 👤                  | Profile: EXT Pro        | ovider Bills Submitter <del>-</del> |                           |                     |                       |       |                | External Lin             | ks 👩 Help    |
|-------|------------|------------------------|-------------------------|-------------------------------------|---------------------------|---------------------|-----------------------|-------|----------------|--------------------------|--------------|
| >     | Provider F | Portal > Authorization |                         |                                     |                           |                     |                       |       |                |                          |              |
|       | se O/      | Add New Request        | nitiate Correction      |                                     |                           |                     |                       |       |                |                          |              |
|       | Autho      | orization Request Li   | ist                     |                                     |                           |                     |                       |       |                |                          | ^            |
| Filte | er By :    | ~                      |                         | And                                 | ~                         |                     | G Go                  |       | Clear Fi       | lter 💾 Save Filter 🔻     | My Filters 🕶 |
|       |            | Auth Request #<br>▲▼   | Claimant Case ID<br>▲ ▼ | Status<br>▲ ▼                       | Auth Type<br>▲▼           | Last Updated<br>▲ ▼ | Submitted Date<br>▲ ▼ | Level | Program<br>▲ ▼ | Auth Request Type<br>▲ ▼ | Source<br>▲▼ |
|       |            |                        |                         | In Review                           | Durable Medical Equipment | 01/11/2022          | 01/11/2022            | 3     | DFEC           | Correction               | DDE          |
|       |            |                        |                         | Entering                            | Durable Medical Equipment | 01/10/2022          |                       | 3     | DFEC           | Correction               | DDE          |
|       |            |                        |                         | Entering                            | Durable Medical Equipment | 01/07/2022          |                       | 3     | DFEC           | Correction               | DDE          |
|       |            |                        |                         | Cancelled                           | Durable Medical Equipment | 01/07/2022          | 01/05/2022            | 3     | DFEC           | Correction               | DDE          |
|       | 2          |                        |                         | Entering                            | Durable Medical Equipment | 01/05/2022          |                       | 3     | DFEC           | Correction               | DDE          |
|       | 2          |                        |                         | Entering                            | Durable Medical Equipment | 01/05/2022          |                       | 3     | DFEC           | Correction               | DDE          |
|       | 2          |                        |                         | Entering                            | Durable Medical Equipment | 12/21/2021          |                       | 3     | DFEC           | Correction               | DDE          |
|       |            |                        |                         | Approved                            | Durable Medical Equipment | 09/03/2021          | 09/03/2021            | 3     | DFEC           | Initial Request          | DDE          |
|       |            |                        |                         | Approved                            | Durable Medical Equipment | 09/01/2021          | 08/31/2021            | 3     | DFEC           | Initial Request          | DDE          |

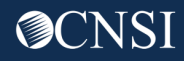

# Select Add New Request

### Select the Add New Request button.

| ڻ<br>ف   | ə 100 👤                                     | Profile: EXT Pr         | ovider Bills Submitter <del>-</del> |                           |                     |                       |             |                | 📀 External Lin           | ks 📀 Help    |  |  |
|----------|---------------------------------------------|-------------------------|-------------------------------------|---------------------------|---------------------|-----------------------|-------------|----------------|--------------------------|--------------|--|--|
| A > Prov | Y Provider Portal > Authorization           |                         |                                     |                           |                     |                       |             |                |                          |              |  |  |
| Close    | Close Add New Request I Initiate Correction |                         |                                     |                           |                     |                       |             |                |                          |              |  |  |
| III A    | Authorization Request List                  |                         |                                     |                           |                     |                       |             |                |                          |              |  |  |
| Filter E | Ву:                                         | <b>~</b>                | And                                 | ~                         |                     | O Go                  |             | Clear Filt     | ter Save Filter          | My Filters ▼ |  |  |
|          | Auth Request #<br>▲▼                        | Claimant Case ID<br>▲ ▼ | Status<br>▲ ▼                       | Auth Type<br>▲▼           | Last Updated<br>▲ ▼ | Submitted Date<br>▲ ▼ | Level<br>▲▼ | Program<br>▲ ▼ | Auth Request Type<br>▲ ▼ | Source<br>▲▼ |  |  |
|          | 2                                           |                         | In Review                           | Durable Medical Equipment | 01/11/2022          | 01/11/2022            | 3           | DFEC           | Correction               | DDE          |  |  |
|          |                                             |                         | Entering                            | Durable Medical Equipment | 01/10/2022          |                       | 3           | DFEC           | Correction               | DDE          |  |  |
|          |                                             |                         | Entering                            | Durable Medical Equipment | 01/07/2022          |                       | 3           | DFEC           | Correction               | DDE          |  |  |
|          | 2                                           |                         | Cancelled                           | Durable Medical Equipment | 01/07/2022          | 01/05/2022            | 3           | DFEC           | Correction               | DDE          |  |  |
|          | 2                                           |                         | Entering                            | Durable Medical Equipment | 01/05/2022          |                       | 3           | DFEC           | Correction               | DDE          |  |  |
|          |                                             |                         | Entering                            | Durable Medical Equipment | 01/05/2022          |                       | 3           | DFEC           | Correction               | DDE          |  |  |
|          |                                             |                         | Entering                            | Durable Medical Equipment | 12/21/2021          |                       | 3           | DFEC           | Correction               | DDE          |  |  |
|          |                                             |                         | Approved                            | Durable Medical Equipment | 09/03/2021          | 09/03/2021            | 3           | DFEC           | Initial Request          | DDE          |  |  |
|          |                                             |                         | Approved                            | Durable Medical Equipment | 09/01/2021          | 08/31/2021            | 3           | DFEC           | Initial Request          | DDE          |  |  |

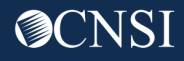

# Select Program

### Use the drop-down lists to select the program **DFEC**.

| Q       | Profile: EXT Provider Bills Submitter - |                     |     | External Links | Help |
|---------|-----------------------------------------|---------------------|-----|----------------|------|
|         |                                         |                     |     |                |      |
| Close   |                                         |                     |     |                |      |
| Program | SELECT ~*                               | Authorization Type: | ✓ * |                |      |
|         | DFEC                                    |                     |     |                |      |
|         |                                         |                     |     |                |      |

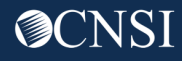

# Select Authorization Type

### Use the drop-down lists to select Authorization Type Surgical Package.

| eCAMS"                                |                                              |                     |                                                                                                    |                |        |
|---------------------------------------|----------------------------------------------|---------------------|----------------------------------------------------------------------------------------------------|----------------|--------|
| 🕛 🔇 613001700 👤 Provider, Test Profil | e: EXT Provider Bills Submitter <del>-</del> |                     |                                                                                                    | External Links | 🤁 Help |
| +> Provider Portal > Authorization    |                                              |                     |                                                                                                    |                |        |
| Close                                 |                                              |                     |                                                                                                    |                |        |
| Program: DFEC                         | ∼*                                           | Authorization Type: | SELECT >*                                                                                                    |                |        |
|                                       |                                              |                     | SELECT<br>Durable Medical Equipment<br>General Medical<br>Home Health<br>Physical Therapy/Occupational Therapy<br>Surgical Package |                |        |

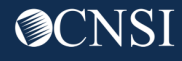

### **Enter** Claimant Information

The Authorization page displays. Program, Authorization Type, Source, Requestor Information and Provider Information are pre-populated.

| С      | Profile: EXT Provider Bills Submitter ▼                                                                   | External Links | Help |
|--------|----------------------------------------------------------------------------------------------------|----------------|------|
| -∰.> F | Provider Portal > Authorization                                                                           |                |      |
| O Clo  | ose Save Authorization                                                                                    |                |      |
|        | Program:     DFEC          *     Authorization Type:     Surgical Package             Source:         DDE |                |      |
|        | Requestor Information                                                                                     |                | ^    |
|        | * Initial Request   Date Requested: 05/12/2022     * Requested By:   Provider, Test Phone Number:         |                |      |
|        | Claimant Information                                                                                      |                | ^    |
|        | Claimant's Case ID: * Date of Birth: #                                                                    |                |      |
|        | First Name: * Last Name: *                                                                                |                |      |
|        | Date of Injury:                                                                                           |                |      |
|        | Provider Information                                                                                      |                | ^    |
|        | Are you the Primary Surgeon?:                                                                             |                |      |
|        | OWCP Provider ID: 613001700 * Tax ID (SSN/FEIN): 100035555 *                                              |                |      |
|        | Name: NEUROSCIENCE VA * Fax Number:                                                                       |                |      |

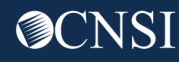

### **Enter** Claimant Information

All fields under the **Claimant Information** section are mandatory. **Enter** Claimant Information. **Note:** When the Claimant Case ID is entered, the remainder of the claimant information is populated automatically.

| () Profile: EXT Provider Bills Submitter ▼                       | External Links | Help |
|------------------------------------------------------------------|----------------|------|
|                                                                  |                |      |
| Close Save Authorization                                         |                |      |
| Program:     DFEC       Authorization Type:     Surgical Package |                |      |
| Source: DDE                                                      |                |      |
| Requestor Information                                            |                | ^    |
| *<br>@Initial Request                                            |                |      |
| Date Requested: 05/12/2022                                       |                |      |
|                                                                  |                |      |
| Claimant Information                                             |                | ^    |
| Claimant's Case ID: * Date of Birth: *                           |                |      |
| First Name: Last Name:                                           |                |      |
| Date of Injury:                                                  |                |      |
| *** Provider Information                                         |                | ~    |
| Are you the Primary Surgeon?: $\checkmark$ *                     |                |      |
| OWCP Provider ID: 613001700 * Tax ID (SSN/FEIN): 100035555 *     |                |      |
| Name: NEUROSCIENCE VA * Fax Number:                              |                |      |

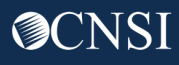

# Enter Surgery Information and Service Line Information

#### Scroll down to Surgery Information. Enter Date of Surgery and select Facility Type.

The facility types available are :

- Inpatient Surgery
- Outpatient (less than 24 hours)
- ASC Surgery
- Office Surgery (less than 8 hours)

| Surgery Information                                                                                                    |                                                                                                    | 1                                                                                                 |  |  |  |  |  |  |  |  |
|----------------------------------------------------------------------------------------------------|----------------------------------------------------------------------------------------------------|---------------------------------------------------------------------------------------------------|--|--|--|--|--|--|--|--|
| Date of Surgery:                                                                                                    | iiii *                                                                                                    |                                                                                                   |  |  |  |  |  |  |  |  |
| *                                                                                                    |                                                                                                    |                                                                                                   |  |  |  |  |  |  |  |  |
|                                                                                                    | IENT (Less than 24 hours) - Include all Proposed Professionals                                                                      | in the Operating Room.                                                                            |  |  |  |  |  |  |  |  |
|                                                                                                    | RGERY - Include all Proposed Professionals in the Operating Ro<br>SURGERY (Less than 8 hours) - Include all Proposed Profession     | oom.<br>nal present during surgical procedure.                                                    |  |  |  |  |  |  |  |  |
| Refer to below link for the list of procedure codes that can be performed at ASC. Navigate to the year based on the date of service to view or download the list https://www.dol.gov/owcp/regs/feeschedule/accept.htm |                                                                                                    |                                                                                                   |  |  |  |  |  |  |  |  |
| Check the location/professional requiring a                                                                                                    | uthorization for this surgery, to include the Surgeon submitting the                                                                | is form                                                                                           |  |  |  |  |  |  |  |  |
| Check the location/professional requiring a<br>SELECT PROFESSIONAL                                                                                                    | uthorization for this surgery, to include the Surgeon submitting th<br>PROFESSIONAL AT SURGERY                                      | is form                                                                                           |  |  |  |  |  |  |  |  |
| Check the location/professional requiring a<br>SELECT PROFESSIONAL                                                                                                    | PROFESSIONAL AT SURGERY Facility                                                                                                    | is form                                                                                           |  |  |  |  |  |  |  |  |
| Check the location/professional requiring a<br>SELECT PROFESSIONAL                                                                                                    | PROFESSIONAL AT SURGERY           Facility           Surgeon                                                                        | Bills will not be limited to the                                                                  |  |  |  |  |  |  |  |  |
| Check the location/professional requiring a<br>SELECT PROFESSIONAL                                                                                                    | PROFESSIONAL AT SURGERY           Facility           Surgeon           Co-Surgeon                                                   | Bills will not be limited to the                                                                  |  |  |  |  |  |  |  |  |
| Check the location/professional requiring a<br>SELECT PROFESSIONAL                                                                                                    | PROFESSIONAL AT SURGERY           Facility           Surgeon           Co-Surgeon           Asst Surgeon                            | Bills will not be limited to the facility type selected when                                      |  |  |  |  |  |  |  |  |
| Check the location/professional requiring a<br>SELECT PROFESSIONAL                                                                                                    | PROFESSIONAL AT SURGERY           Facility           Surgeon           Co-Surgeon           Asst Surgeon           Anesthesiologist | Bills will not be limited to the<br>facility type selected when                                   |  |  |  |  |  |  |  |  |
| Check the location/professional requiring a SELECT PROFESSIONAL                                                                                                    | PROFESSIONAL AT SURGERY       Facility       Surgeon       Co-Surgeon       Asst Surgeon       Anesthesiologist       CRNA          | Bills will not be limited to the<br>facility type selected when<br>matching authorizations to bil |  |  |  |  |  |  |  |  |

Date of Surgery can be estimated if unknown. Once the authorization is approved, the date of surgery can be changed by submitting an authorization correction.

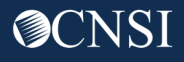

# Enter Surgery Information and Service Line Information

All Professional Types will be selected by default.

The Professional Types available are :

- Facility
- Surgeon
- Co-Surgeon
- Asst Surgeon
- Anesthesiologist
- CRNA
- Physician Asst

| Surgery mormation                                                                                                    |                                                                                                    |
|----------------------------------------------------------------------------------------------------|----------------------------------------------------------------------------------------------------|
| Date of Surgery:<br>*<br>OINPATIE<br>©OUTPAT<br>OASC SUI<br>OFFICE<br>tefer to below link for the list of procedure of | T SURGERY (More than 24 hours) - Include all Proposed Professionals in the Operating Room.<br>ENT (Less than 24 hours) - Include all Proposed Professionals in the Operating Room.<br>GERY - Include all Proposed Professionals in the Operating Room.<br>SURGERY (Less than 8 hours) - Include all Proposed Professional present during surgical procedure.<br>odes that can be performed at ASC. Navigate to the year based on the date of service to view or download the list <u>https://www.dol.gov/owcp/regs/feeschedule/accept.htm</u> |
| heck the location/professional requiring au                                                                            | thorization for this surgery, to include the Surgeon submitting this form                                                                                                    |
| heck the location/professional requiring at SELECT PROFESSIONAL                                                        | thorization for this surgery, to include the Surgeon submitting this form PROFESSIONAL AT SURGERY                                                                                                    |
| Heck the location/professional requiring at<br>SELECT PROFESSIONAL                                                     | thorization for this surgery, to include the Surgeon submitting this form  PROFESSIONAL AT SURGERY Facility                                                                                                    |
| theck the location/professional requiring at SELECT PROFESSIONAL                                                       | thorization for this surgery, to include the Surgeon submitting this form  PROFESSIONAL AT SURGERY  Facility Surgeon                                                                                                    |
| heck the location/professional requiring at<br>SELECT PROFESSIONAL                                                     | PROFESSIONAL AT SURGERY       Facility       Surgeon       Co-Surgeon                                                                                                    |
| heck the location/professional requiring at SELECT PROFESSIONAL                                                        | PROFESSIONAL AT SURGERY       Facility       Surgeon       Co-Surgeon       Asst Surgeon                                                                                                    |
| heck the location/professional requiring at<br>SELECT PROFESSIONAL                                                     | PROFESSIONAL AT SURGERY         Facility         Surgeon         Co-Surgeon         Asst Surgeon         Asst Surgeon                                                                                                    |
| Check the location/professional requiring at SELECT PROFESSIONAL                                                       | thorization for this surgery, to include the Surgeon submitting this form           PROFESSIONAL AT SURGERY           Facility           Surgeon           Co-Surgeon           Asst Surgeon           Anesthesiologist           CRNA                                                                                                    |

After the Surgical Package Authorization is approved, the WCMBP System will assign the approved units/amount to all Professional Types except CRNA and Anesthesiologist. CRNA and Anesthesiologist will utilize the same authorization for the same surgery and date of service but will not be limited by the approved units/amount as they are billed using time increments.

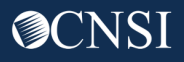

# Enter Surgery Information and Service Line Information

Enter information in the Service Line Information section. Mandatory fields are marked with an asterisk (\*).

| III Service Line Information                                                            |         |        |           |          |            |                                            |                    |          |                       |                      |        |  |
|-----------------------------------------------------------------------------------------|---------|--------|-----------|----------|------------|--------------------------------------------|--------------------|----------|-----------------------|----------------------|--------|--|
| Specific Body Part to be treated:                                                       |         |        |           |          |            |                                            |                    |          |                       |                      |        |  |
| Diagnosis Codes: A: B: C: D:                                                            |         |        |           |          |            |                                            |                    |          |                       |                      |        |  |
| Has this surgery been performed previously on the same anatomical site?: $\sim$ $ ^{*}$ |         |        |           |          |            |                                            |                    |          |                       |                      |        |  |
|                                                                                         |         |        |           |          | Will thi   | s claimant require Home Health Services af | fter surgery?: 🗸 🗸 |          |                       |                      |        |  |
|                                                                                         |         |        | Will this | s claima | nt require | Physical/Occupational Therapy Services at  | fter surgery?: 🗸 🗸 |          |                       |                      |        |  |
| Add New Line                                                                            |         |        |           |          |            |                                            |                    |          |                       |                      |        |  |
| From Date                                                                               | To Date | Diagno | sis Poir  | nter     | D          | Code Type                                  | Procedure Code     | Modifier | Body Part<br>Modifier | Units/Days Requested | Action |  |
| 1                                                                                       | *       |        |           |          |            | *                                          | *                  |          | *                     | *                    | •      |  |
| 2                                                                                       | *       |        |           |          |            | *                                          | *                  |          | *                     | *                    | •      |  |
| 3                                                                                       | *       |        |           |          |            | *                                          | *                  |          | *                     | *                    | •      |  |
| 4                                                                                       | *       |        |           |          |            | *                                          | *                  |          | *                     | *                    | •      |  |
| 5                                                                                       | *       |        |           |          |            | *                                          | *                  |          | *                     | *                    | •      |  |
| Remarks:                                                                                |         |        |           |          |            |                                            |                    |          |                       |                      |        |  |

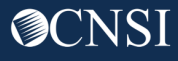

### Save Authorization

After all information has been entered, select **Save Authorization** in the top left corner to save the authorization.

| Ċ                                  | Profile: EXT Provider Bills Submitte | r▼                    |                  |
|------------------------------------|--------------------------------------|-----------------------|------------------|
| +> Provider Portal > Authorization |                                      |                       |                  |
| Close Save Authorization           |                                      |                       |                  |
| Program:                           | DFEC                                 | * Authorization Type: | Surgical Package |
| Source:                            | DDE                                  |                       |                  |

System displays a success message that the authorization has been saved but not submitted.

| C Profile: EXT Provider Bills Submitter -                                                                                                    | External Links | Help |
|----------------------------------------------------------------------------------------------------|----------------|------|
| + > Provider Portal > Authorization                                                                                                    |                |      |
| Auth Request Number : 1006                                                                                                    |                |      |
| 🖸 Close 🕜 Unload/Ratrieve Attachment 🛛 🖾 Show Duplicate Authorization 🖉 Show Correction 🚔 Save Authorization 🦉 Submit Authorization                                        |                |      |
| Success:<br>Your Authorization request is saved, and you can still make changes to the request. Your request will not be transmitted for review until you click on Submit. |                |      |
| Program: DFEC                                                                                                    |                |      |
| Source: DDE                                                                                                    |                |      |

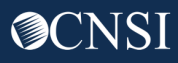

# **Submit** Authorization

Use the **Upload/Retrieve Attachment** button to **upload** any required documents and select **Submit Authorization** to submit the authorization.

| С                       |                                  | Profile: EXT Provider Bills Subn    | nitter 🕶              |                              |                                          |             | External Links | Help |
|-------------------------|----------------------------------|-------------------------------------|-----------------------|------------------------------|------------------------------------------|-------------|----------------|------|
| 🔺 > Provid              | der Portal )Authorization        | -                                   |                       |                              |                                          |             |                |      |
| Auth Requ               | est Number : 1006                |                                     |                       |                              |                                          |             |                |      |
| Close                   | O Upload/Retrieve Attachment     | Show Duplicate Authorization        | Show Correction       | Save Authorization           | <ul> <li>Submit Authorization</li> </ul> |             |                |      |
| Success:<br>Your Author | ization request is saved, and yo | a can still make changes to the req | uest. Your request wi | II not be transmitted for re | view until you click on S                | l<br>ubmit. |                |      |
|                         | Program:                         | DFEC                                | *                     | Authorization Ty             | pe: Surgical Package                     | *           |                |      |
|                         | Source:                          | DDE                                 |                       |                              |                                          |             |                |      |
### Submit Authorization

System displays a success message that the authorization has been successfully submitted for review. Select **Close** to return to the Authorization Request List page.

| Ф                                                        | Profile: EXT Provider Bills Submitter -       | External Links | Help |
|----------------------------------------------------------|-----------------------------------------------|----------------|------|
| +> Provider Portal > Authorization                       |                                               |                |      |
| Auth Request Number : 100                                |                                               |                |      |
| Close OUpload/Retrieve Attachment                        | Show Duplicate Authorization Show Correction  |                |      |
| Success:<br>Your Authorization is successfully submitted | for review.                                   |                |      |
| Program:                                                 | DFFC V Authorization Type: Surgical Package V |                |      |

#### The Authorization Request List page shows that the authorization is "In Review" status.

|  | Auth<br>Request #<br>▲▼ | Claimant<br>Case ID<br>▲ ▼ | OWCP<br>Provider ID<br>▲ ▼ | Status<br>▲ ▼ | Auth Type<br>▲▼     | Last<br>Updated<br>▲ ▼ | Submitted<br>Date<br>▲ ▼ | Level<br>▲▼ | Organization<br>▲ ▼ | District Office<br>▲ ▼       | CNSI<br>Reviewer<br>▲▼ | Program<br>▲ ▼ | Claim<br>Examiner/MBE<br>▲▼ | Auth Request<br>Type<br>▲ ▼ | Source<br>▲▼ | Assigned<br>Date<br>▲▼ |
|--|-------------------------|----------------------------|----------------------------|---------------|---------------------|------------------------|--------------------------|-------------|---------------------|------------------------------|------------------------|----------------|-----------------------------|-----------------------------|--------------|------------------------|
|  | 100                     |                            | -[                         | In<br>Review  | Surgical<br>Package | 05/19/2022             | 05/19/2022               | 3           | OWCP                | FECA -<br>National<br>Office | Not<br>Assigned        | DFEC           |                             | Initial<br>Request          | DDE          |                        |

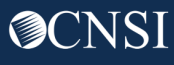

Demonstration

# Submitting a Surgical Package Authorization Correction

WCMBP System

**O**CNSI

### Surgical Package Authorization Correction Overview

- Surgical Package Authorization Corrections can only be submitted by the original submitter.
- Corrections can be initiated via paper or via DDE.
- Corrections can only be made for authorizations with at least one service line in the approved status.

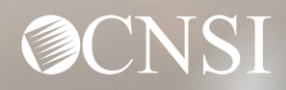

Demonstration

## Submitting a Surgical Package Authorization Correction Via Paper

WCMBP System

**O**CNSI

## Submitting Authorization Corrections Via Paper

The process for submitting an Authorization Correction via paper is the same as submitting an Initial Authorization via paper as discussed earlier in the training session. For Authorization Corrections, the **Correction** box needs to be checked in A1 and the **Original Authorization Number** mentioned in A2.

|                                   | PART A: R         | Reques | tor Information   |  |
|-----------------------------------|-------------------|--------|-------------------|--|
| A1. 🔲 Initial Request             | Correction        |        |                   |  |
| A2. Original Authorization Number | (For Correction): |        |                   |  |
| A3. Date Requested:               |                   |        |                   |  |
| A4. Requested By:                 |                   |        | A5. Phone Number: |  |

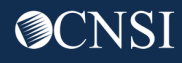

Demonstration

## Submitting a Surgical Package Authorization Correction Via DDE

WCMBP System

**O**CNSI

### Submitting a Surgical Package Authorization Correction via DDE

#### This section includes:

- Searching for a Surgical Package Authorization to initiate a correction
- Viewing Surgical Package Authorization Utilization Screen
- Viewing Bill History Screen
- Submitting a Surgical Package Authorization Correction

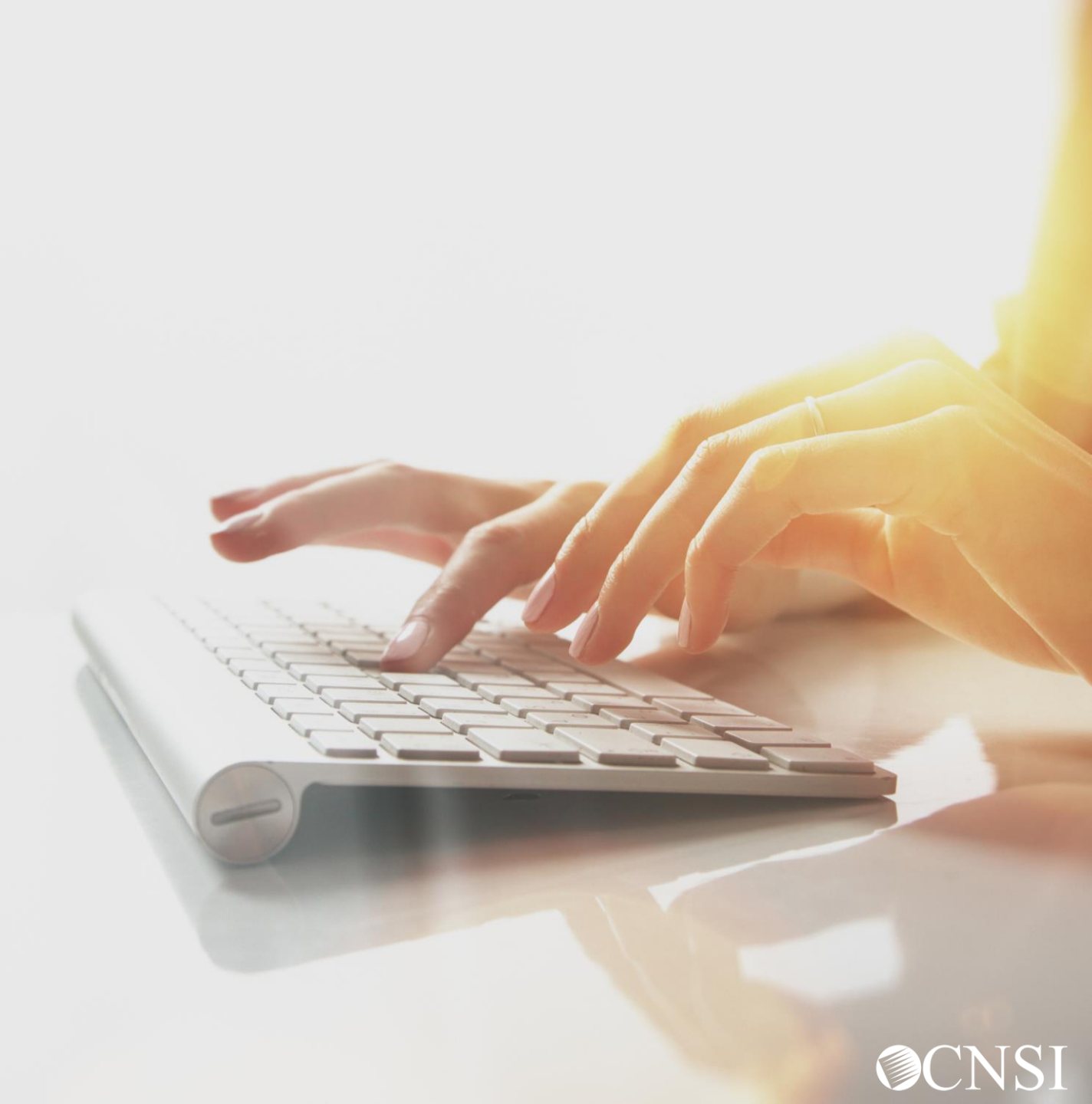

Searching For a Surgical Package Authorization

WCMBP System

**O**CNSI

## Search for Surgical Package Auth Type

Use the **Filter By** search drop-down list and select the desired filter.

Use the second **Filter By** search drop-down list and select an additional filter if needed.

Select Go.

| С           |                        | Profile: EXT Provider  | Bills Submitter <del>-</del> |                  |                     |                       |             |                | 📀 External L             | .inks 📀 Help          |
|-------------|------------------------|------------------------|------------------------------|------------------|---------------------|-----------------------|-------------|----------------|--------------------------|-----------------------|
| > Provider  | Portal > Authorization |                        |                              |                  |                     |                       |             |                |                          |                       |
| O Close     | Add New Request 📰 Init | iate Correction        |                              |                  |                     |                       |             |                |                          |                       |
| III Auth    | orization Request List |                        |                              |                  |                     |                       |             |                |                          | ^                     |
| Filter By : | Status V               | Approved *             | And                          | Claimant Case ID | ✔ 012640995 *       | Subr                  | nitted In   | Last 1 Month   | Go<br>Bar Filter         | <b>▼</b> My Filters ▼ |
|             | Auth Request #<br>▲▼   | Claimant Case ID<br>▲▼ | Status<br>▲ ▼                | Auth Type<br>▲▼  | Last Updated<br>▲ ▼ | Submitted Date<br>▲ ▼ | Level<br>▲▼ | Program<br>▲ ▼ | Auth Request Type<br>▲ ▼ | Source<br>▲▼          |
| 0 🦻         |                        |                        | In Review                    | Surgical Package | 07/06/2022          | 07/06/2022            | 3           | DFEC           | Correction               | DDE                   |
|             |                        |                        | In Review                    | Surgical Package | 07/06/2022          | 07/06/2022            | 3           | DFEC           | Initial Request          | DDE                   |
|             |                        |                        | Approved                     | Surgical Package | 07/06/2022          | 07/06/2022            | 3           | DFEC           | Initial Request          | DDE                   |
| 0           |                        |                        | In Review                    | Surgical Package | 07/05/2022          | 07/05/2022            | 3           | DFEC           | Correction               | DDE                   |
|             |                        |                        | Approved                     | Surgical Package | 07/05/2022          | 07/05/2022            | 3           | DFEC           | Initial Request          | DDE                   |
|             |                        |                        |                              |                  |                     |                       |             |                |                          |                       |

## Search for Surgical Package Auth Type

#### The system displays all **Approved** Authorizations associated with that **Claimant Case ID**.

| Provider Portal | > Authorization      |                         |               |                    |                    |                       |             |                |                           |              |
|-----------------|----------------------|-------------------------|---------------|--------------------|--------------------|-----------------------|-------------|----------------|---------------------------|--------------|
| lose O Add M    | New Request 📰 In     | itiate Correction       |               |                    |                    |                       |             |                |                           |              |
| Authoriza       | tion Request Lis     | t                       |               |                    |                    |                       |             |                |                           |              |
| ter By : Statu  | s ~                  | Approved *              | And           | Claimant Case ID 🗸 | 012640995 *        | Subm                  | itted In La | ast 1 Month    | ✓ O Go                    |              |
|                 |                      |                         |               |                    |                    |                       |             | ⊗ c            | lear Filter 💾 Save Filter | My Filters   |
|                 | Auth Request #<br>▲▼ | Claimant Case ID<br>▲ ▼ | Status<br>▲ ▼ | Auth Type<br>▲ ▼   | Last Updated<br>▲▼ | Submitted Date<br>▲ ▼ | Level<br>▲▼ | Program<br>▲ ▼ | Auth Request Type<br>▲▼   | Source<br>▲▼ |
|                 |                      | 012640995               | Approved      | Surgical Package   | 07/06/2022         | 07/06/2022            | 3           | DFEC           | Initial Request           | DDE          |
|                 |                      | 012640995               | Approved      | Surgical Package   | 07/05/2022         | 07/05/2022            | 3           | DFEC           | Initial Request           | DDE          |
|                 |                      | 012640995               | Approved      | Surgical Package   | 07/05/2022         | 07/05/2022            | 3           | DFEC           | Initial Request           | DDE          |
|                 |                      | 012640995               | Approved      | Surgical Package   | 07/05/2022         | 07/05/2022            | 3           | DFEC           | Initial Request           | DDE          |
|                 |                      | 012040995               |               |                    |                    |                       |             |                |                           |              |

Viewing Surgical Package Authorization Utilization Screen

WCMBP System

## View Surgical Package Authorization Utilization Screen

The **Authorization Utilization** Screen can be used to view Utilized Units/Amount for each Professional Type. This is useful when submitting a correction as requested units can not be less than the used units by any Professional Type.

To view the **Authorization Utilization** screen, on the Authorization Request List page select the **notepad icon** next to the Auth Request #.

| Ċ             |                        | Profile: EXT Provide   | Bills Submitter | •                |                     |                       |             |                | 📀 External               | Links 👩 Help                 |
|---------------|------------------------|------------------------|-----------------|------------------|---------------------|-----------------------|-------------|----------------|--------------------------|------------------------------|
| > Provider Po | ortal > Authorization  |                        |                 |                  |                     |                       |             |                |                          |                              |
| O Close O A   | dd New Request 📰 Initi | iate Correction        |                 |                  |                     |                       |             |                |                          |                              |
| III Author    | ization Request Lis    | t                      |                 |                  |                     |                       |             |                |                          | ^                            |
| Filter By : A | uth Type 🗸 🗸           | Surgical Package *     | And             | ~                |                     | Subm                  | itted In A  | LL             | ✓ O Go                   |                              |
|               |                        |                        |                 |                  |                     |                       |             | S Cle          | ear Filter 💾 Save Filter | <b>▼</b> My Filters <b>▼</b> |
|               | Auth Request #<br>▲ ▼  | Claimant Case ID<br>▲▼ | Status<br>▲ ▼   | Auth Type<br>▲▼  | Last Updated<br>▲ ▼ | Submitted Date<br>▲ ▼ | Level<br>▲▼ | Program<br>▲ ▼ | Auth Request Type<br>▲▼  | Source<br>▲▼                 |
|               | 100                    |                        | Approved        | Surgical Package | 08/09/2021          | 08/05/2021            | 3           | DFEC           | Initial Request          | DDE                          |
|               | 100                    |                        | Cancelled       | Surgical Package | 05/28/2021          | 05/28/2021            | 3           | DFEC           | Initial Request          | DDE                          |
|               | 100                    |                        | Cancelled       | Surgical Package | 05/19/2021          | 05/19/2021            |             | DFEC           | Initial Request          | DDE                          |

## View Surgical Package Authorization Utilization Screen

The system displays the **Authorization Utilization** screen where the utilized units/amount are shown.

| C Close          | Bill History                    |                                                                                                |            |                 |             |                  |                |                        |                              |                                                                                  |                                                    |                   |                    |
|------------------|---------------------------------|------------------------------------------------------------------------------------------------|------------|-----------------|-------------|------------------|----------------|------------------------|------------------------------|----------------------------------------------------------------------------------|----------------------------------------------------|-------------------|--------------------|
| III Autho        | rization Utilization            |                                                                                                |            |                 |             |                  |                |                        |                              |                                                                                  |                                                    |                   | ^                  |
|                  | Au<br>Claima<br>F<br>OWCF<br>Pr | th Request #:<br>ant's Case ID:<br>Program:<br>Request Date:<br>P Provider ID:<br>ovider Name: |            |                 |             |                  |                |                        | Authori<br>Cl<br>Last<br>Rec | ization Status:<br>laimant Name:<br>Auth Type:<br>Updated Date:<br>questor Name: | Approved<br>Surgical Package<br>06/21/2022<br>test |                   |                    |
| Servic           | e List                          |                                                                                                |            |                 |             |                  |                |                        |                              |                                                                                  |                                                    |                   | ^                  |
| Filter By:       | <b>v</b>                        |                                                                                                |            |                 | An          | d:               | ~              |                        |                              |                                                                                  | O Go                                               |                   |                    |
| Sequence #<br>△▼ | Code Type<br>▲▼                 | Professional Type<br>▲ ▼                                                                       | Code<br>▲▼ | Modifier<br>▲ ▼ | Level<br>▲▼ | From Date<br>▲ ▼ | To Date<br>▲ ▼ | Requested Units<br>▲ ▼ | Auth Units<br>▲ ▼            | Used Units<br>▲▼                                                                 | Requested Amount<br>▲ ▼                            | Auth Amount<br>▲▼ | Used Amount<br>▲ ▼ |
| 1                | CPT Procedure Code              | Co-Surgeon                                                                                     | 63047      |                 | 3           | 06/01/2022       | 06/12/2022     | 15                     | 15                           | 12                                                                               |                                                    | \$3,500.00        | \$2,500.00         |
| 2                | CPT Procedure Code              | Surgeon                                                                                        | 63047      |                 | 3           | 06/01/2022       | 06/12/2022     | 15                     | 15                           | 12                                                                               |                                                    | \$3,500.00        | \$2,250.00         |
| View Page:       | 1 O Go                          | + Page Count Save                                                                              | ToCSV      |                 |             | Viewing          | g Page: 1      |                        |                              |                                                                                  | <b>«</b> First                                     | Prev              | Next >>> Last      |

## Surgical Package Authorization Utilization Screen

The first section of the Surgical Package Authorization screen provides information about the authorization such as **Authorization Request Number, Authorization Status, Claimant Case ID, Claimant Name, Program, Auth Type, Request Date, Last Updated Date, OWCP Provider ID, Requestor Name** and **Provider Name.** 

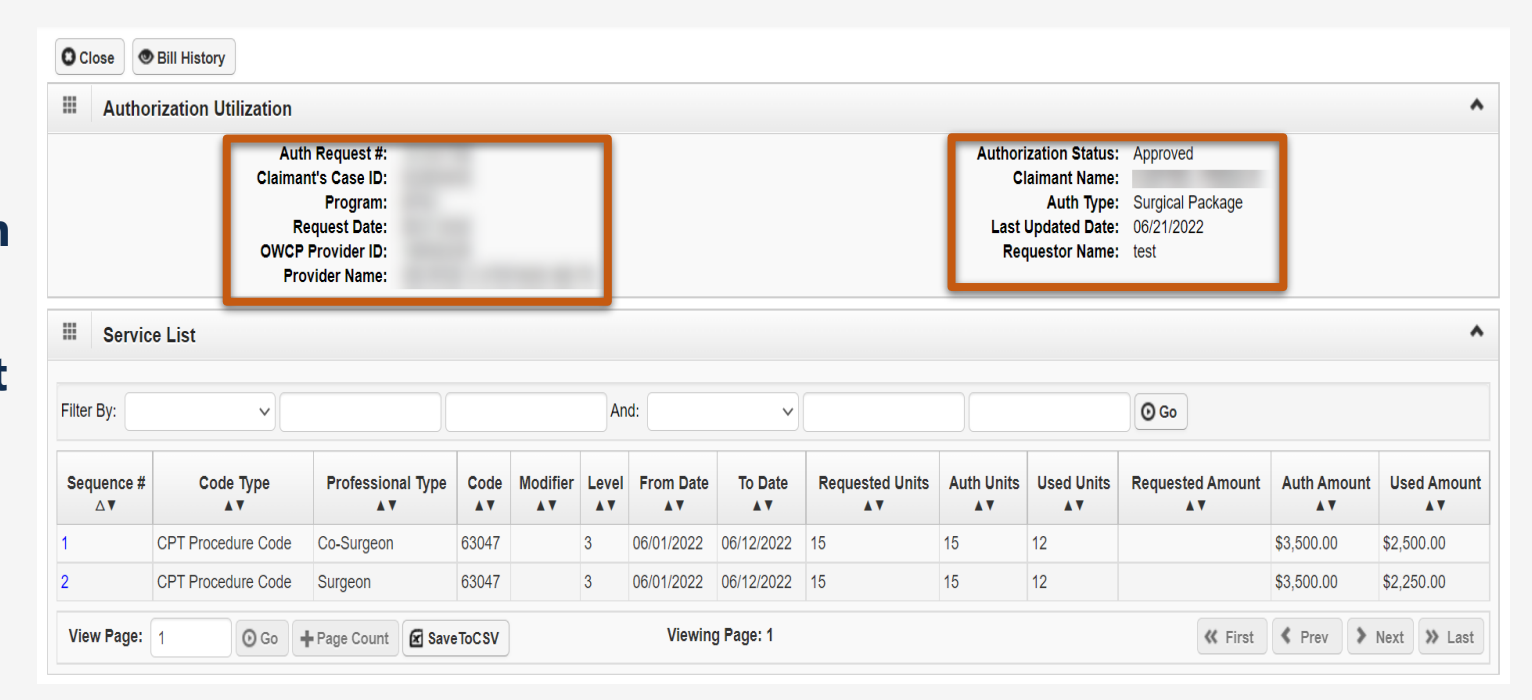

## Viewing Information on Surgical Package Authorization Utilization Screen

The **Service List** section provides details about **Authorized Units** and **Used Units** for each **Professional Type.** 

Code Type, Modifier, Level, From and To Date of Service and Requested Units are also displayed on this screen.

| Close            | Bill History         |                                                         |            |                 |             |                 |                |                        |                  |                                              |                                        |                    |                    |
|------------------|----------------------|---------------------------------------------------------|------------|-----------------|-------------|-----------------|----------------|------------------------|------------------|----------------------------------------------|----------------------------------------|--------------------|--------------------|
| III Autho        | rization Utilization |                                                         |            |                 |             |                 |                |                        |                  |                                              |                                        |                    | ^                  |
|                  | Auti<br>Claimar      | h Request #:<br>ht's Case ID:                           |            |                 |             |                 |                |                        | Authori          | ization Status:<br>aimant Name:              | Approved                               |                    |                    |
|                  | Re<br>OWCP<br>Pro    | Program:<br>equest Date:<br>Provider ID:<br>vider Name: | İ.         |                 |             |                 |                |                        | Last<br>Rec      | Auth Type:<br>Updated Date:<br>questor Name: | Surgical Package<br>06/21/2022<br>test |                    |                    |
| Servic           | e List               |                                                         |            |                 |             |                 |                |                        |                  |                                              |                                        |                    | ^                  |
| Filter By:       | •                    |                                                         |            |                 | An          | d:              | ~              |                        |                  |                                              | O Go                                   |                    |                    |
| Sequence #<br>∆▼ | Code Type<br>▲▼      | Professional Type<br>▲ ▼                                | Code<br>▲▼ | Modifier<br>▲ ▼ | Level<br>▲▼ | From Date<br>▲▼ | To Date<br>▲ ▼ | Requested Units<br>▲ ▼ | Auth Units<br>▲▼ | Used Units<br>▲▼                             | Requested Amount<br>▲ ▼                | Auth Amount<br>▲ ▼ | Used Amount<br>▲ ▼ |
| 1                | CPT Procedure Code   | Co-Surgeon                                              | 63047      |                 | 3           | 06/01/2022      | 06/12/2022     | 15                     | 15               | 12                                           |                                        | \$3,500.00         | \$2,500.00         |
| 2                | CPT Procedure Code   | Surgeon                                                 | 63047      |                 | 3           | 06/01/2022      | 06/12/2022     | 15                     | 15               | 12                                           |                                        | \$3,500.00         | \$2,250.00         |
| View Page:       | 1 O Go +             | Page Count Save                                         | ToCSV      |                 |             | Viewing         | g Page: 1      |                        |                  |                                              | <b>«</b> First                         | Prev >             | Next 🔉 Last        |

When an authorization is approved, by default each Professional Type is assigned the approved units/amount.

## Viewing Information on Surgical Package Authorization Utilization Screen

#### Filter By option can be used to filter

by:

- Code Type
- Code
- Modifier
- Professional Type
- From and To Date

Search can be narrowed down by searching using two filters.

| Aut                                    | thorization Utilization                    |                                                                                                |                     |                |             |                                     |                                         |                       |                              |                                                                                |                                                    |                                 |                               |
|----------------------------------------|--------------------------------------------|------------------------------------------------------------------------------------------------|---------------------|----------------|-------------|-------------------------------------|-----------------------------------------|-----------------------|------------------------------|--------------------------------------------------------------------------------|----------------------------------------------------|---------------------------------|-------------------------------|
|                                        | Au<br>Claim<br>F<br>OWC<br>Pr              | th Request #:<br>Ant's Case ID:<br>Program:<br>Request Date:<br>P Provider ID:<br>ovider Name: |                     |                |             |                                     |                                         |                       | Authori<br>Cl<br>Last<br>Rec | zation Status:<br>aimant Name:<br>Auth Type:<br>Updated Date:<br>questor Name: | Approved<br>Surgical Package<br>06/21/2022<br>test |                                 |                               |
|                                        |                                            |                                                                                                |                     |                |             |                                     |                                         |                       |                              |                                                                                |                                                    |                                 |                               |
| <b>III Ser</b><br>Filter By:           | rvice List                                 |                                                                                                |                     |                | An          | d:                                  | ~                                       |                       |                              |                                                                                | 0 Go                                               |                                 |                               |
| Ser<br>Filter By: (<br>Sequenc<br>A V  | Code<br>Code Type<br>From Date             | Professional Type<br>▲▼                                                                        | Code<br>▲▼          | Modifier<br>▲▼ | An<br>Level | d:<br>From Date<br>▲▼               | ✓<br>To Date                            | Requested Units<br>▲▼ | Auth Units                   | Used Units<br>▲▼                                                               | © Go<br>Requested Amount                           | Auth Amount                     | Used Amou<br>▲ ▼              |
| II Ser<br>iiter By: (<br>Sequenc<br>∆▼ | Code<br>Code Type<br>From Date<br>Modifier | Professional Type<br>▲▼<br>Co-Surgeon                                                          | Code<br>▲▼<br>63047 | Modifier<br>▲▼ | An<br>Level | d:<br>From Date<br>▲▼<br>06/01/2022 | ✓<br><b>To Date</b><br>▲▼<br>06/12/2022 | Requested Units       | Auth Units                   | Used Units<br>▲▼<br>12                                                         | © Go<br>Requested Amount                           | Auth Amount<br>▲▼<br>\$3,500.00 | Used Amou<br>▲▼<br>\$2,500.00 |

When an authorization is approved, by default each Professional Type is assigned the approved units/amount.

## Viewing Information on Surgical Package Authorization Utilization Screen

For CRNA or Anesthesiologist professional types, the Procedure Code, Modifier, Requested Units, and Approved Units will be blank.

CRNA and Anesthesiologist will utilize the same authorization for the same surgery and date of service but will not be limited by the approved units/amount as they are billed using time increments.

| - Autio          | rization Utilization                 |                                                                                          |            |                 |             |            |               |                        |                              |                                                                                |                                                               |                    |                   |
|------------------|--------------------------------------|------------------------------------------------------------------------------------------|------------|-----------------|-------------|------------|---------------|------------------------|------------------------------|--------------------------------------------------------------------------------|---------------------------------------------------------------|--------------------|-------------------|
|                  | Auti<br>Claimar<br>R(<br>OWCP<br>Pro | h Request #:<br>nt's Case ID:<br>Program:<br>equest Date:<br>Provider ID:<br>vider Name: |            |                 |             |            |               |                        | Authori<br>Cl<br>Last<br>Rec | zation Status:<br>aimant Name:<br>Auth Type:<br>Updated Date:<br>juestor Name: | Approved<br>Surgical Package<br>06/17/2022<br>TestteamForANST |                    |                   |
| III Servic       | ce List                              |                                                                                          |            |                 |             |            |               |                        |                              |                                                                                |                                                               |                    | •                 |
| Filter By:       | ×                                    |                                                                                          |            |                 | A           | nd:        | ~             |                        |                              |                                                                                | O Go                                                          |                    |                   |
| Sequence #<br>△▼ | Code Type<br>▲▼                      | Professional Type<br>▲▼                                                                  | Code<br>▲▼ | Modifier<br>▲ ▼ | Level<br>▲▼ | From Date  | To Date<br>▲▼ | Requested Units<br>▲ ▼ | Auth Units                   | Used Units<br>▲▼                                                               | Requested Amount<br>▲ ▼                                       | Auth Amount<br>▲ ▼ | Used Amoun<br>▲ ▼ |
| 1                | CPT Procedure Code                   | Asst Surgeon                                                                             | 63042      |                 | 3           | 06/01/2022 | 06/30/2022    | 8                      | 8                            | 1                                                                              |                                                               | \$30,000.00        | \$441.84          |
| 2                | CPT Procedure Code                   | Co-Surgeon                                                                               | 63042      |                 | 3           | 06/01/2022 | 06/30/2022    | 8                      | 8                            | 1                                                                              |                                                               | \$30,000.00        | \$1,700.00        |
| 3                | CPT Procedure Code                   | Physicians Asst                                                                          | 63042      |                 | 3           | 06/01/2022 | 06/30/2022    | 8                      | 8                            | 1                                                                              |                                                               | \$30,000.00        | \$375.56          |
|                  | CPT Procedure Code                   | Surgeon                                                                                  | 63042      |                 | 3           | 06/01/2022 | 06/30/2022    | 8                      | 8                            | 1                                                                              |                                                               | \$30,000,00        | \$1,700.00        |
| 4                |                                      |                                                                                          |            |                 |             |            |               |                        |                              |                                                                                |                                                               |                    |                   |

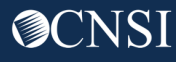

Demonstration

## Viewing the Bill History Screen

WCMBP System

@CNS]

## Viewing the Bill History Screen

The **Bill History** Screen can be used to view details about the bills utilizing the authorization. On the **Authorization Utilization** screen, **select** the **Bill History** button.

| O Close          | Bill History                            |                                                                                      |            |                |             |            |               |                        |                                |                                                                                |                                                               |             |                   |
|------------------|-----------------------------------------|--------------------------------------------------------------------------------------|------------|----------------|-------------|------------|---------------|------------------------|--------------------------------|--------------------------------------------------------------------------------|---------------------------------------------------------------|-------------|-------------------|
| III Autho        | rization Utilization                    |                                                                                      |            |                |             |            |               |                        |                                |                                                                                |                                                               |             | ^                 |
|                  | Auth<br>Claiman<br>Re<br>OWCP I<br>Prov | Request #:<br>t's Case ID:<br>Program:<br>quest Date:<br>Provider ID:<br>vider Name: |            |                |             |            |               |                        | Authori<br>Ci<br>Last I<br>Rec | zation Status:<br>aimant Name:<br>Auth Type:<br>Jpdated Date:<br>juestor Name: | Approved<br>Surgical Package<br>06/17/2022<br>TestteamForANST |             |                   |
| Servic           | e List                                  |                                                                                      |            |                |             |            |               |                        |                                |                                                                                |                                                               |             |                   |
| Filter By:       | •                                       |                                                                                      |            |                | A           | nd:        | ~             |                        |                                |                                                                                | O Go                                                          |             |                   |
| Sequence #<br>△▼ | Code Type<br>▲▼                         | Professional Type<br>▲▼                                                              | Code<br>▲▼ | Modifier<br>▲▼ | Level<br>▲▼ | From Date  | To Date<br>▲▼ | Requested Units<br>▲ ▼ | Auth Units                     | Used Units<br>▲▼                                                               | Requested Amount<br>▲ ▼                                       | Auth Amount | Used Amount<br>▲▼ |
| 1                | CPT Procedure Code                      | Asst Surgeon                                                                         | 63042      |                | 3           | 06/01/2022 | 06/30/2022    | 8                      | 8                              | 1                                                                              |                                                               | \$30,000.00 | \$441.84          |
| 2                | CPT Procedure Code                      | Co-Surgeon                                                                           | 63042      |                | 3           | 06/01/2022 | 06/30/2022    | 8                      | 8                              | 1                                                                              |                                                               | \$30,000.00 | \$1,700.00        |

The Sequence # hyperlink can be used to view details about the bill for a particular Professional Type.

### Viewing the Bill History Screen

The system displays the **Bill History** screen which provides information about the **Billed Units/Amounts** for each **Professional Type**.

## Bill TCN Header, Bill Line TCN, OWCP Provider ID, Procedure Code and From and To Date of Service

are also displayed on this screen.

| Bill History           |                     |                             |                            |                  |                |                         |                         |                       |                           |                        |                          |                          |
|------------------------|---------------------|-----------------------------|----------------------------|------------------|----------------|-------------------------|-------------------------|-----------------------|---------------------------|------------------------|--------------------------|--------------------------|
| ilter By :             | ~                   |                             | And                        |                  | ~              |                         |                         |                       | O Go                      |                        |                          |                          |
|                        |                     |                             |                            |                  |                |                         |                         | 0                     | ) Clear Filter            | 💾 Sav                  | e Filter 🔻               | My Filters 🔻             |
| Bill Header TCN<br>△ ▼ | Bill Line TCN<br>▲▼ | Professional<br>Type<br>▲ ▼ | OWCP<br>Provider ID<br>▲ ▼ | From Date<br>▲ ▼ | To Date<br>▲ ▼ | Procedure<br>Code<br>▲▼ | Billed<br>Amount<br>▲ ▼ | Billed<br>Units<br>▲▼ | Utilized<br>Amount<br>▲ ▼ | Utilized<br>Unit<br>▲▼ | Allowed<br>Amount<br>▲ ▼ | Approved<br>Amount<br>▲▼ |
|                        |                     | Surgeon                     |                            | 06/04/2022       | 06/04/2022     | 63042                   | \$1,700.00              | 1                     | \$1,700.00                | 1                      | \$3,313.77               |                          |
|                        |                     | Anesthesiologist            |                            | 06/08/2022       | 06/08/2022     | 01638                   | \$1,700.00              | 1                     | \$597.03                  | 1                      | \$597.03                 |                          |
|                        |                     | Co-Surgeon                  |                            | 06/08/2022       | 06/08/2022     | 63042                   | \$1,700.00              | 1                     | \$1,700.00                | 1                      | \$2,209.18               |                          |
|                        |                     | Asst Surgeon                |                            | 06/09/2022       | 06/09/2022     | 63042                   | \$1,700.00              | 1                     | \$441.84                  | 1                      | \$441.84                 |                          |
|                        |                     | Physicians Asst             |                            | 06/11/2022       | 06/11/2022     | 63042                   | \$1,700.00              | 1                     | \$375.56                  | 1                      | \$375.56                 |                          |
| View Page: 1           | O Go + Pag          | e Count                     | Vie                        | wing Page: 1     | 1              |                         |                         |                       | <b>K</b> First            | Prev                   | > Next                   | >> Last                  |

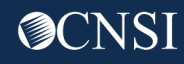

## Viewing the Bill History Page

#### Filter By option can be used to filter by:

- Procedure Code
- Professional Type
- OWCP Provider ID
- From/To Date
- Bill Header TCN
- Bill Line TCN

Search can be narrowed down by searching using two filters.

| Bill F        | listory                                                          |             |                            |                            |                 |                |                         |                         |                       |                           |                        |                         |                    |
|---------------|------------------------------------------------------------------|-------------|----------------------------|----------------------------|-----------------|----------------|-------------------------|-------------------------|-----------------------|---------------------------|------------------------|-------------------------|--------------------|
| Filter By :   |                                                                  | ~           |                            | And                        |                 | ~              |                         |                         |                       | O Go                      |                        |                         |                    |
|               | Bill Header TCN                                                  |             |                            |                            |                 |                |                         |                         | 0                     | ) Clear Filter            | Save                   | Filter                  | My Filters 🔻       |
| Bill Hea<br>∠ | Bill Line TCN<br>From Date<br>OWCP Provider ID<br>Procedure Code | ne TCN<br>▼ | Professional<br>Type<br>▲▼ | OWCP<br>Provider ID<br>▲ ▼ | From Date<br>▲▼ | To Date<br>▲ ▼ | Procedure<br>Code<br>▲▼ | Billed<br>Amount<br>▲ ▼ | Billed<br>Units<br>▲▼ | Utilized<br>Amount<br>▲ ▼ | Utilized<br>Unit<br>▲▼ | Allowed<br>Amount<br>▲▼ | Approved<br>Amount |
| 3             | Professional Type<br>To Date                                     |             | Surgeon                    |                            | 06/04/2022      | 06/04/2022     | 63042                   | \$1,700.00              | 1                     | \$1,700.00                | 1                      | \$3,313.77              |                    |
|               |                                                                  |             | Anesthesiologist           |                            | 06/08/2022      | 06/08/2022     | 01638                   | \$1,700.00              | 1                     | \$597.03                  | 1                      | \$597.03                |                    |
|               |                                                                  |             | Co-Surgeon                 |                            | 06/08/2022      | 06/08/2022     | 63042                   | \$1,700.00              | 1                     | \$1,700.00                | 1                      | \$2,209.18              |                    |
|               |                                                                  |             | Asst Surgeon               |                            | 06/09/2022      | 06/09/2022     | 63042                   | \$1,700.00              | 1                     | \$441.84                  | 1                      | \$441.84                |                    |
|               |                                                                  |             | Physicians Asst            |                            | 06/11/2022      | 06/11/2022     | 63042                   | \$1,700.00              | 1                     | \$375.56                  | 1                      | \$375.56                |                    |
| View Page     | . 1                                                              | A Page      | e Count                    | Vie                        | wing Page: /    | 1              |                         |                         |                       | // Eirst                  | Prev                   | > Nev                   | tast 🕊             |

## Submitting a Surgical Package Authorization Correction

WCMBP System

## Initiating a Surgical Package Authorization Correction

Select the **checkbox** in front of the **Authorization Request** that you want to initiate a correction for. Select the **Initiate Correction** button.

| () 😧 11     | 18961600 🧕 Dandridge, Li | sa Profile: EXT Provide | er Bills Submitter | •                |                     |                       |             |                |             | 🔇 Externa          | Links 👩 Help          |
|-------------|--------------------------|-------------------------|--------------------|------------------|---------------------|-----------------------|-------------|----------------|-------------|--------------------|-----------------------|
| 🕪 > Provide | r Portal > Authorization |                         |                    |                  |                     |                       |             |                |             |                    |                       |
| O Close     | Add New Request          | te Correction           |                    |                  |                     |                       |             |                |             |                    | ^                     |
| Filter By : | Auth Type                | Surgical Package *      | And                |                  | <b>~</b> ][]]       | Submi                 | itted In A  | LL             | ✓ O Go      |                    |                       |
|             |                          |                         |                    |                  |                     |                       |             | (S) Cle        | ar Filter   | Save Filter        | <b>▼</b> My Filters ▼ |
|             | Auth Request #<br>▲ ▼    | Claimant Case ID<br>▲ ▼ | Status<br>▲ ▼      | Auth Type<br>▲▼  | Last Updated<br>▲ ▼ | Submitted Date<br>▲ ▼ | Level<br>▲▼ | Program<br>▲ ▼ | Auth        | Request Type<br>▲▼ | Source<br>▲▼          |
|             | 10                       |                         | Approved           | Surgical Package | 08/09/2021          | 08/05/2021            | 3           | DFEC           | Initial Red | quest              | DDE                   |
|             | 10                       |                         | Cancelled          | Surgical Package | 05/28/2021          | 05/28/2021            | 3           | DFEC           | Initial Red | quest              | DDE                   |
|             | 10                       |                         | Cancelled          | Surgical Package | 05/19/2021          | 05/19/2021            |             | DFEC           | Initial Red | quest              | DDE                   |
|             | 10                       |                         | Annroved           | Suraical Package | 03/26/2021          | 03/26/2021            | 3           | DEEG           | Initial Red | niect              | DDF                   |

Remember corrections can only be initiated for authorizations in approved status.

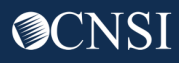

## Viewing Authorization Correction

The System displays the **Authorization Corrections Details** page where data from the initial authorization is pre-populated.

| > MyInbox > Authorization Request List                  |                                                                           |                                                                                   |                                                                  |                      |                     |
|---------------------------------------------------------|---------------------------------------------------------------------------|-----------------------------------------------------------------------------------|------------------------------------------------------------------|----------------------|---------------------|
| Close Save Authorization                                |                                                                           |                                                                                   |                                                                  |                      |                     |
|                                                         | Program: DFEC                                                             | ~                                                                                 | Authorization Type                                               | Surgical Package 🗸   |                     |
|                                                         | Source: DDE                                                               |                                                                                   | Emergency/Urgent Request                                         |                      |                     |
| Requestor Information                                   |                                                                           |                                                                                   |                                                                  |                      | ^                   |
|                                                         |                                                                           | Initial Request                                                                   |                                                                  |                      |                     |
| Original Auth                                           | orization Number (For Correction):                                        | Correction                                                                        |                                                                  |                      |                     |
| ongina Aaa                                              | onzadon namber (i or concedent).                                          |                                                                                   |                                                                  |                      |                     |
|                                                         | Date Requested:                                                           | 06/28/2022                                                                        | Requested By:                                                    | test                 | Phone Number:       |
| Claimant Information                                    |                                                                           |                                                                                   |                                                                  |                      | ^                   |
| Claimant's Case ID:                                     |                                                                           |                                                                                   |                                                                  | Date of Birth:       | <b>m</b>            |
| First Name:                                             |                                                                           |                                                                                   |                                                                  | Last Name:           |                     |
| Date of Injury: 06/0                                    | 01/2018                                                                   |                                                                                   |                                                                  |                      |                     |
| Provider Information                                    |                                                                           |                                                                                   |                                                                  |                      | ^                   |
|                                                         | Are you the Primary Surgeon?:                                             | Yes 🕶 *                                                                           |                                                                  |                      |                     |
|                                                         | OWCP Provider ID:                                                         |                                                                                   |                                                                  |                      | Tax ID (\$SN/FEIN): |
|                                                         | Provider Name:                                                            |                                                                                   |                                                                  |                      | Fax Number:         |
|                                                         |                                                                           |                                                                                   |                                                                  |                      |                     |
| Surgery Information                                     |                                                                           |                                                                                   |                                                                  |                      | 0                   |
| Date of Surgery: 05/                                    | 01/2022                                                                   |                                                                                   |                                                                  |                      |                     |
| *                                                       | DATIENT OUDOEDV (Mara than 34 has                                         | un) Instude all Despaced Desfersionals i                                          | a the Operation Beers                                            |                      |                     |
|                                                         | JTPATIENT (Less than 24 hours) - Inclu                                    | ude all Proposed Professionals in the Ope                                         | rating Room.                                                     |                      |                     |
| OAS<br>OOF                                              | C SURGERY - Include all Proposed Pr<br>FICE SURGERY (Less than 8 hours) - | rofessionals in the Operating Room.<br>- Include all Proposed Professional presen | t during surgical procedure.                                     |                      |                     |
| efer to below link for the list of procedure codes that | can be performed at ASC. Navigate to                                      | the year based on the date of service to v                                        | iew or download the list <u>https://www.dol.gov/owcp/regs/fe</u> | eschedule/accept.htm |                     |
| neck the location/professional requiring authorization  | tor this surgery, to include the Surgeor                                  |                                                                                   |                                                                  |                      |                     |
|                                                         | FROM                                                                      | ity                                                                               |                                                                  |                      |                     |
| 1                                                       | Sum                                                                       | eon                                                                               |                                                                  |                      |                     |
| 2                                                       | Cong                                                                      | burgeen                                                                           |                                                                  |                      |                     |
| 2                                                       | Co-Si                                                                     | Surgeon                                                                           |                                                                  |                      |                     |
|                                                         | ASSI                                                                      | Surgeon                                                                           |                                                                  |                      |                     |
|                                                         | Anes                                                                      | tneslologist                                                                      |                                                                  |                      |                     |
| 24                                                      | CRN                                                                       | A                                                                                 |                                                                  |                      |                     |

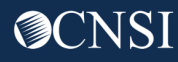

## Making a Correction to the Authorization Service Line

#### Scroll down to the Service Line Information section to make changes.

| Serv       | vice Lin  | e Inform    | ation              |            |           |          |        |         |                              |             |                 |               |             |                  |         |                           |            |
|------------|-----------|-------------|--------------------|------------|-----------|----------|--------|---------|------------------------------|-------------|-----------------|---------------|-------------|------------------|---------|---------------------------|------------|
|            |           |             |                    |            |           |          |        |         | Specific Body Part to        | be treate   | d: body         |               | *           |                  |         |                           |            |
|            |           |             |                    |            |           |          |        |         | Diagn                        | osis Code   | s: A: M431      | 7 B           | M1712       | C:               | D:      |                           |            |
|            |           |             | Has                | this surg  | ery be    | en per   | forme  | ed prev | riously on the same anato    | mical site  | ?: No ∨*        |               |             |                  |         |                           |            |
|            |           |             |                    | v          | /ill this | claima   | ant re | quire l | Home Health Services aft     | er surgery  | <b>?:</b> No →* |               |             |                  |         |                           |            |
|            |           |             | Will this cl       | aimant re  | quire F   | hysica   | al/Oco | cupatio | onal Therapy Services aft    | er surgery  | ?: No 🗸         |               |             |                  |         |                           |            |
| Add New    | v Line    |             |                    |            |           |          |        |         |                              |             |                 |               |             |                  |         |                           |            |
| From Dat   | ate       |             | To Date            |            | Dia       | ignosi   | s Poir | nter    | Code Type                    |             | Procedure       | Code          | Modifier    | Body Part        |         | Units/Days Requested      | Actior     |
|            |           |             |                    |            | Α         | в        | С      | D       |                              |             |                 |               |             | Modifier         |         |                           |            |
| 05/01/2    | 2022      | *           | 10/01/2022         | *          |           |          |        |         | CPT Procedure Code           | <b>~</b> *  | 22558           | *             |             | 50 - Bilateral   | *       | 1 *                       | 0          |
|            |           | *           |                    | *          |           |          |        |         |                              | *           |                 | *             |             |                  | *       | *                         | 0          |
|            |           | *           |                    | *          |           |          |        |         |                              | *           |                 | *             |             |                  | *       | *                         | 0          |
|            |           | *           |                    | *          |           |          |        |         |                              | *           |                 | *             |             |                  | *       | *                         | 0          |
|            |           | *           |                    | *          |           |          |        |         |                              | × *         |                 | *             |             |                  | *       | *                         | 0          |
|            |           |             |                    |            |           |          |        |         |                              |             |                 |               |             |                  |         |                           |            |
|            |           |             |                    |            |           |          |        |         |                              | Remark      | s:              |               |             |                  |         |                           |            |
| e: To requ | uest Prio | r Authoriza | tion for Home Heal | th Service | s or Ph   | ysical 1 | Therap | py Serv | vices after Surgery, these p | rofessional | s must use th   | e <u>Home</u> | Health Serv | ices or Physical | Therapy | //Occupational Therapy Au | thorizatio |

**Diagnoses cannot be amended in the correction process.** 

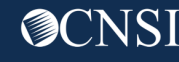

## Making a Correction to the Authorization Service Line

Changes can be made to all fields except Procedure Code. A new line can be added for a new Procedure Code.

|             | Service Li         | ne Inf  | orma   | ation               |         |       |           |       |        |         |                                |                       |             |               |             |                  |          |                |                     | ^          |
|-------------|--------------------|---------|--------|---------------------|---------|-------|-----------|-------|--------|---------|--------------------------------|-----------------------|-------------|---------------|-------------|------------------|----------|----------------|---------------------|------------|
|             |                    |         |        |                     |         |       |           |       |        |         | Specific Body Part to          | be treated            | body        |               | *           |                  |          |                |                     |            |
|             |                    |         |        |                     |         |       |           |       |        |         | Diagno                         | osis Codes            | : A: M431   | 7 B           | : M1712     | C:               | D:       |                |                     |            |
|             |                    |         |        | Has                 | this s  | surg  | ery bee   | n per | forme  | ed prev | viously on the same anator     | mical site?           | No ~*       |               |             |                  |          |                |                     |            |
|             |                    |         |        |                     |         | w     | /ill this | claim | ant re | quire   | Home Health Services afte      | r surgery?            | • No ~*     |               |             |                  |          |                |                     |            |
|             |                    |         |        | Will this cla       | aimar   | nt re | quire P   | hysic | al/Oc  | cupatio | onal Therapy Services afte     | r surgery?            | No ~*       |               |             |                  |          |                |                     |            |
| 0           | Add New Line       |         |        |                     |         |       |           |       |        |         |                                |                       |             |               |             |                  |          |                |                     |            |
|             | From Date          |         |        | To Date             |         |       | Dia       | gnosi | s Poi  | nter    | Code Type                      |                       | Procedure   | Code          | Modifier    | Body Part        |          | Units          | Davs Requested      | Action     |
|             |                    |         |        |                     |         |       | Α         | в     | С      | D       |                                |                       |             |               |             | Modifier         |          |                | ,                   |            |
| 1           | 05/01/2022         |         | *      | 10/01/2022          |         | *     |           |       |        |         | CPT Procedure Code             | *                     | 22558       | *             |             | 50 - Bilateral   | *        | 1              | *                   | 0          |
| 2           |                    | i       | *      |                     | i       | *     |           |       |        |         |                                | <b>~</b> *            |             | *             |             |                  | *        |                | *                   | 0          |
| 3           |                    | 莆       | •      |                     | 莆       | *     |           |       |        |         |                                | <b>~</b> *            |             | *             |             |                  | *        |                | *                   | 0          |
| 4           |                    | i       | *      |                     | Ħ       | *     |           |       |        |         |                                | <b>~</b> *            |             | *             |             |                  | *        |                | *                   | 0          |
| 5           |                    | i       | *      |                     | <b></b> | *     |           |       |        |         |                                | <ul><li>✓ *</li></ul> |             | *             |             |                  | *        |                | *                   | •          |
|             |                    |         |        |                     |         |       |           |       |        |         |                                |                       |             |               |             |                  |          |                |                     |            |
|             |                    |         |        |                     |         |       |           |       |        |         |                                | Remarks               | :           |               |             |                  |          |                | le                  |            |
| Note<br>Red | e: To request Prio | or Auth | orizat | tion for Home Healt | h Ser   | vices | s or Phy  | sical | Thera  | py Sen  | vices after Surgery, these pro | ofessionals           | must use th | e <u>Home</u> | Health Serv | vices or Physica | I Therap | <u>y/Occup</u> | ational Therapy Aut | horization |

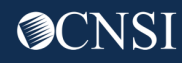

## **Requesting** Authorization Units less than Used Units - Error Message

An error message will display if the requested units are less than the used units by any Professional Type. (View the Authorization Utilization page to check for used amount/units for each Professional Type.)

| <ul> <li>Update Serv</li> </ul> | ice Line               |                        | ~          |
|---------------------------------|------------------------|------------------------|------------|
| From Date:                      | 05/01/2022             | To Date:               | 10/05/2022 |
| Diagnosis Pointer:              | 🖬 A 🖉 B 🗌 C 🗌 D        |                        |            |
| Code Type:                      | CPT Procedure Code 🗸 * |                        |            |
| Procedure Code:                 | 22558                  | Modifier:              |            |
| Code Description:               | LUMBAR SPINE FUSION    |                        |            |
| Body Part Modifier:             | 50 - Bilateral 🗸       | Units/Days Requested : | 2 *        |
| Level:                          | Level 3 🗸 *            | Denial Reason:         |            |
| Line Status:                    | Approved v*            |                        |            |
| Authorized Units:               | 1                      | Authorized Amount:     |            |
| Comments:                       |                        |                        |            |

Making changes to the requested units/days will affect all Professional Types.

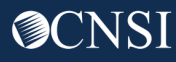

## Making a Correction to the Authorization Service Line

#### Make correction to the Service Line.

|             | Service Lir  | ne Informa | ation        |           |           |        |        |        |                                       |                |          |                                        |                      | ^      |
|-------------|--------------|------------|--------------|-----------|-----------|--------|--------|--------|---------------------------------------|----------------|----------|----------------------------------------|----------------------|--------|
|             |              |            |              |           |           |        |        |        | Specific Body Part to be treat        | ed: spine      | *        |                                        |                      |        |
|             |              |            |              |           |           |        |        |        | Diagnosis Cod                         | es: A: M5136 B | M5116    | C: D:                                  |                      |        |
|             |              |            | Has          | this su   | rgery be  | en per | forme  | d prev | viously on the same anatomical sit    | e?: No ∨*      |          |                                        |                      |        |
|             |              |            |              |           | Will this | claim  | ant re | quire  | Home Health Services after surger     | /?: Yes ∨*     |          |                                        |                      |        |
|             |              |            | Will this cl | aimant    | require   | Physic | al/Oco | upatio | onal Therapy Services after surger    | /?: Yes ∨*     |          |                                        |                      |        |
| (           | Add New Line |            |              |           |           |        |        |        |                                       |                |          |                                        |                      |        |
|             | From Date    |            | To Date      |           | Di        | agnosi | s Poir | nter   | Code Type                             | Procedure Code | Modifier | Body Part                              | Units/Days Requested | Action |
|             | 00/04/0000   | *          | 06/40/0000   | <b>**</b> | * R       | B      | C      | D      |                                       |                |          |                                        |                      |        |
| 1           | 06/01/2022   |            | 06/12/2022   |           |           |        |        |        | CPT Procedure Code V                  | 63047          |          | RI - Right Side V                      | 18 ^                 |        |
|             |              |            |              |           |           |        |        |        |                                       |                |          |                                        |                      | 0      |
| 2           |              | *          |              |           | *         |        |        |        | ×*                                    | *              |          | ×*                                     |                      | 0      |
| 2<br>3      |              |            |              |           | *         |        |        |        | · · · · · · · · · · · · · · · · · · · | ×              |          | ······································ |                      |        |
| 2<br>3<br>4 |              |            |              |           | *         |        |        |        |                                       | · ·            |          |                                        |                      |        |

Remember to delete any service lines that don't require a correction.

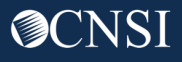

### Save Authorization Correction

#### Select Save Authorization in the top left corner.

| Ċ                                  | Profile: EXT Provider Bills Submitter | ~                     |                  |
|------------------------------------|---------------------------------------|-----------------------|------------------|
| +> Provider Portal > Authorization |                                       |                       |                  |
| Close Save Authorization           |                                       |                       |                  |
| Program:                           | DFEC ~                                | * Authorization Type: | Surgical Package |
| Source:                            | DDE                                   |                       |                  |

#### System displays a success message that the authorization has been saved but not submitted.

| Ċ                       | the property                      | Profile: EXT Provider Bills Sub     | mitter 🔻               |                               |                                 |     | External Links | 🕐 Help |
|-------------------------|-----------------------------------|-------------------------------------|------------------------|-------------------------------|---------------------------------|-----|----------------|--------|
| 👫 > Provi               | ider Portal > Authorization       | _                                   |                        |                               |                                 |     |                |        |
| Auth Requ               | uest Number : 1006                |                                     |                        |                               |                                 |     |                |        |
| Close                   | O Upload/Retrieve Attachment      | Show Duplicate Authorization        | Show Correction        | Save Authorization            | Submit Authorization            | _   |                |        |
| Success:<br>Your Author | rization request is saved, and yo | u can still make changes to the rec | quest. Your request wi | ill not be transmitted for re | view until you click on Submit. |     |                |        |
|                         | Program:                          | DFEC                                | <b>~</b> *             | Authorization Ty              | pe: Surgical Package            | ~ * |                |        |
|                         | Source: I                         | DDE                                 |                        |                               |                                 |     |                |        |

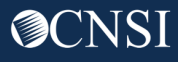

## Submit Authorization Correction

Use the **Upload/Retrieve Attachment** button to upload any documents if required and select **Submit Authorization** to submit the authorization.

| Ф                   | and prove                                  | Profile: EXT Provider Bills Submit  | tter 🕶                 |                            |                            |        | External Links | Help |
|---------------------|--------------------------------------------|-------------------------------------|------------------------|----------------------------|----------------------------|--------|----------------|------|
| <b>∦</b> > Pr       | ovider Portal > Authorization              |                                     |                        |                            |                            |        |                |      |
| Auth Re             | quest Number : 1006                        |                                     |                        | _                          |                            |        |                |      |
| O Close             | Upload/Retrieve Attachment                 | Show Duplicate Authorization        | Show Correction        | Save Authorization         | Submit Authorization       |        |                |      |
| Success<br>Your Aut | s:<br>horization request is saved, and you | can still make changes to the reque | est. Your request will | not be transmitted for rev | view until you click on Su | Jbmit. |                |      |
|                     | Program:                                   | DFEC                                | *                      | Authorization Typ          | e: Surgical Package        | ~*     |                |      |
|                     | Source: D                                  | DE                                  |                        |                            |                            |        |                |      |

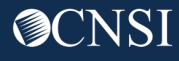

## Submit Authorization Correction

The system displays a success message that the authorization has been successfully submitted for review. Select **Close** to return to the Authorization Request List page.

| Ů                                                       | Profile: EXT Provider Bills Submitter -       | 🔇 External Links | 😗 Help |
|---------------------------------------------------------|-----------------------------------------------|------------------|--------|
|                                                         |                                               |                  |        |
| Auth Request Number : 100                               |                                               |                  |        |
| Close Upload/Retrieve Attachment                        | Show Duplicate Authorization                  |                  |        |
| Success:<br>Your Authorization is successfully submitte | l for review.                                 |                  |        |
| Program:                                                | DEEC V Authorization Type: Surgical Package V |                  |        |

#### The Authorization Request List page shows that the authorization is "In Review" status.

| Auth<br>Request #<br>▲▼ | Claimant<br>Case ID<br>▲ ▼ | OWCP<br>Provider ID<br>▲ ▼ | Status<br>▲ ▼ | Auth Type<br>▲▼     | Last<br>Updated<br>▲ ▼ | Submitted<br>Date<br>▲ ▼ | Level<br>▲ ▼ | Organization<br>▲ ▼ | District<br>Office<br>▲▼     | CNSI<br>Reviewer<br>▲ ▼ | Program<br>▲ ▼ | Claim<br>Examiner/MBE<br>▲ ▼ | Auth<br>Request<br>Type<br>▲ ▼ | Source<br>▲▼ | Assigned<br>Date<br>▲ ▼ |
|-------------------------|----------------------------|----------------------------|---------------|---------------------|------------------------|--------------------------|--------------|---------------------|------------------------------|-------------------------|----------------|------------------------------|--------------------------------|--------------|-------------------------|
| 100                     |                            | -                          | In Review     | Surgical<br>Package | 05/03/2022             | 02/16/2022               | 3            | OWCP                | FECA -<br>National<br>Office | Not<br>Assigned         | DFEC           |                              | Correction                     | DDE          |                         |

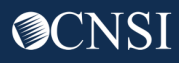

## Surgical Package Bill Adjudication

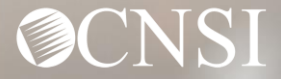

## **Bill Adjudication Process**

When a Surgical Package Bill is received, the Professional Type is determined by the WCMBP System based on the Modifier and Procedure Codes.

If the Professional Type is Surgeon, Co-Surgeon, Assistant Surgeon, or Physician's Assistant, the system looks for a matching Surgical Package Authorization using **Case Number, Date of Service** and **Procedure Code**.

The system checks the available units/amount for the authorization and the bill is paid or denied accordingly.

**Note:** CRNA and Anesthesiologists bills will be matched with Surgical Package Authorizations based on Case Number and Date of Service and will not be impacted by the approved number of units.

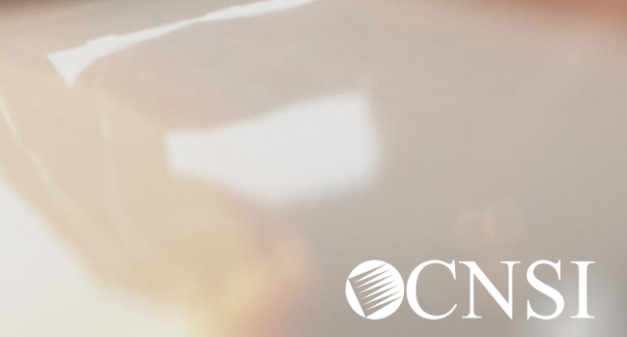

## Scenarios - Edits

WCMBP System

**O**CNSI

## No Authorization Present for Procedure Code

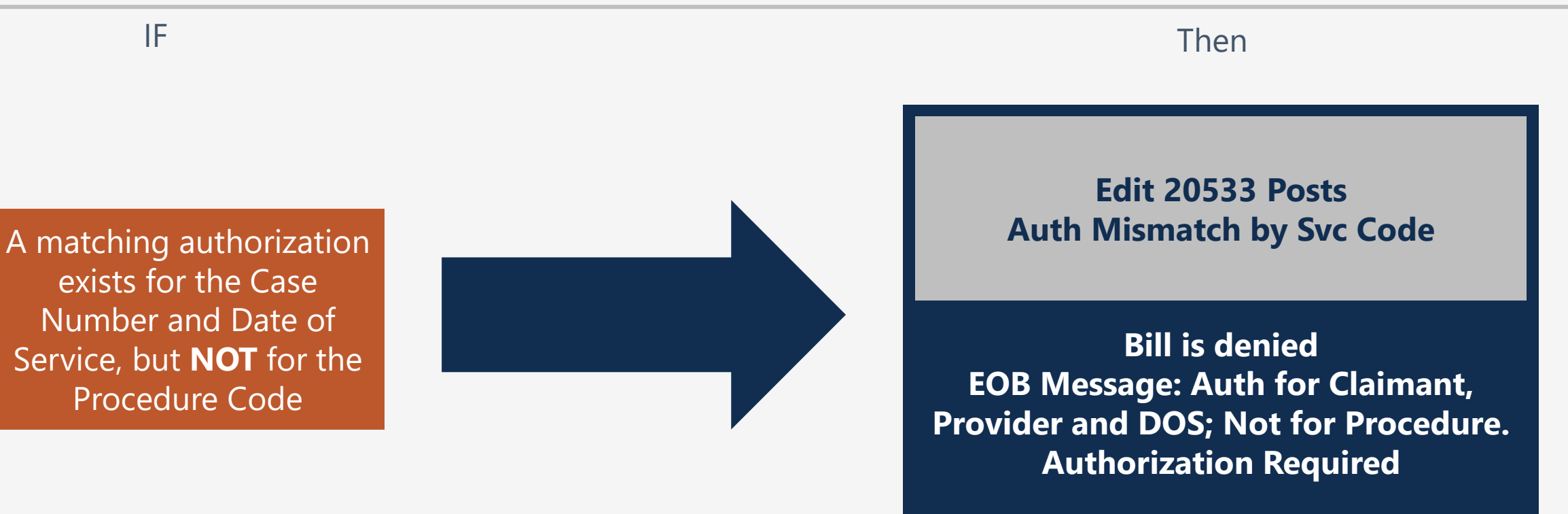

Submit a new Authorization for the correct Procedure Code or original submitters of the initial authorization can submit an authorization correction with the correct Procedure code.

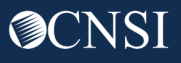

## No Authorization Present for Procedure Code

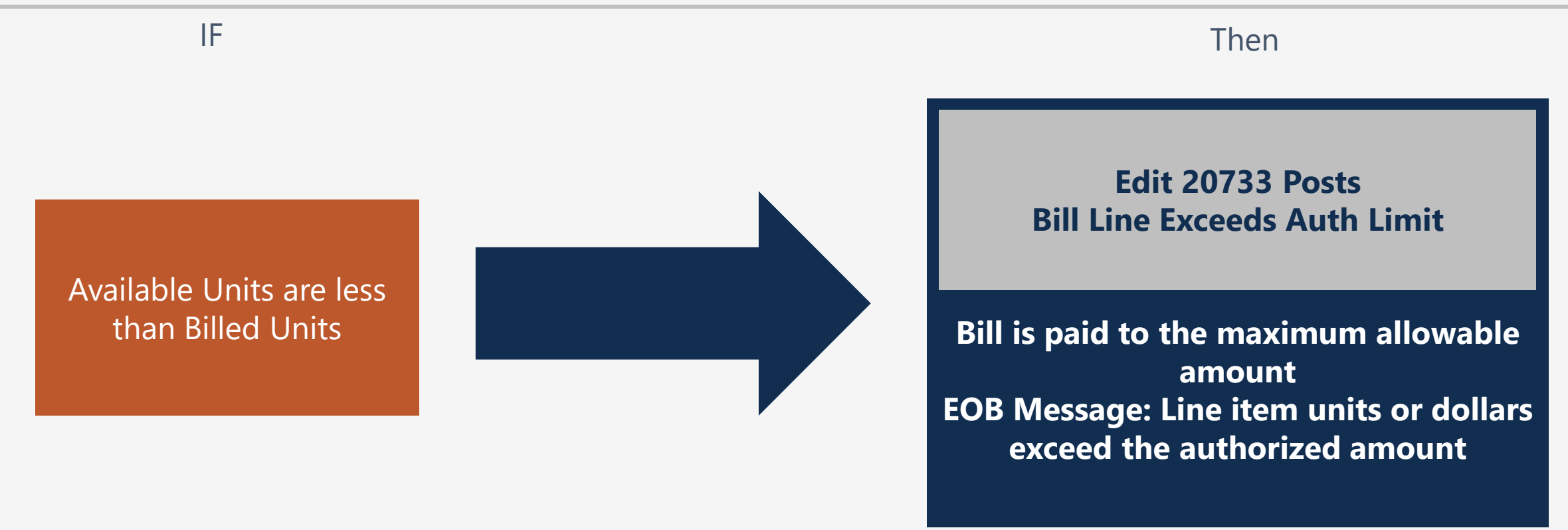

Original submitters of the initial authorization can submit an Authorization Correction to request more units.
# No Authorization Present for Procedure Code

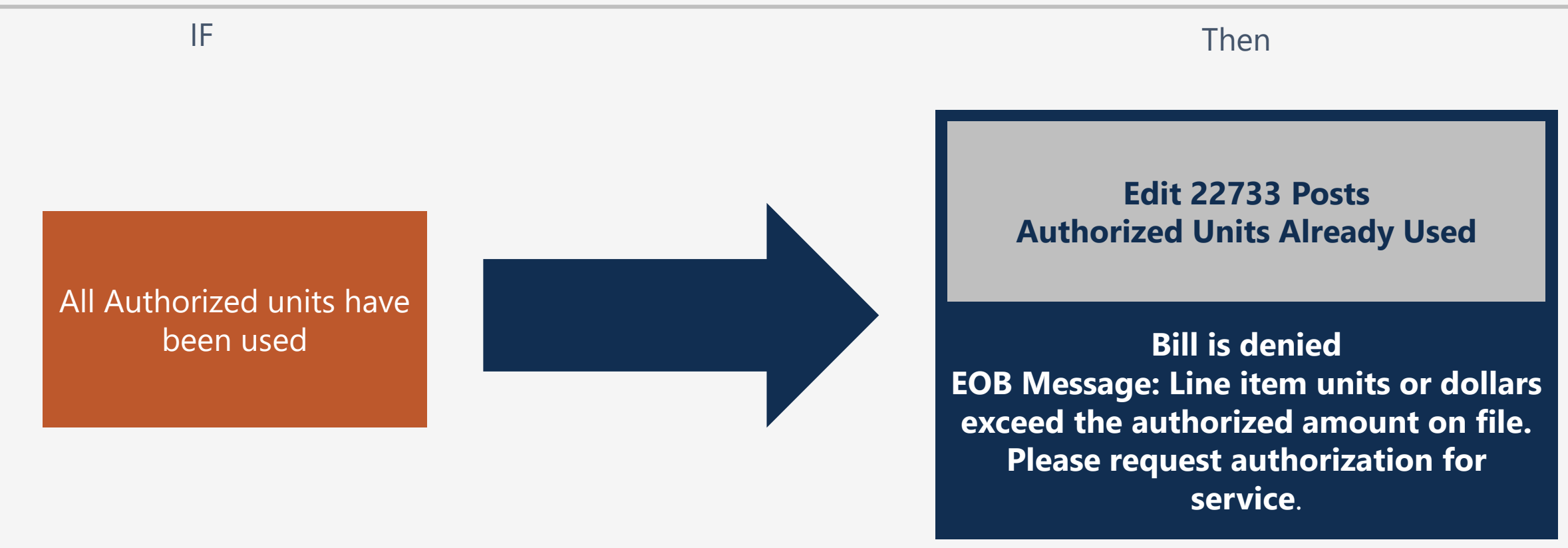

Original submitters of the initial authorization can submit an Authorization Correction to request more units.

## Summary

#### **Key Points:**

- Any Provider with a valid category of service can submit a Surgical Package Authorization. A single authorization is used for all Professional Types involved in a surgical procedure.
- When the Surgical Package Authorization is approved, the WCMBP System automatically assigns the approved units/amount to all Professional Types except CRNA and Anesthesiologist. CRNA and Anesthesiologist will utilize the same authorization for the same surgery and date of service but will not be limited by the approved units/amount as they are billed using time increments.
- The Surgical Package Utilization screen can be used to view Authorized Units/Amount and Used Units/Amount for each Professional Type.

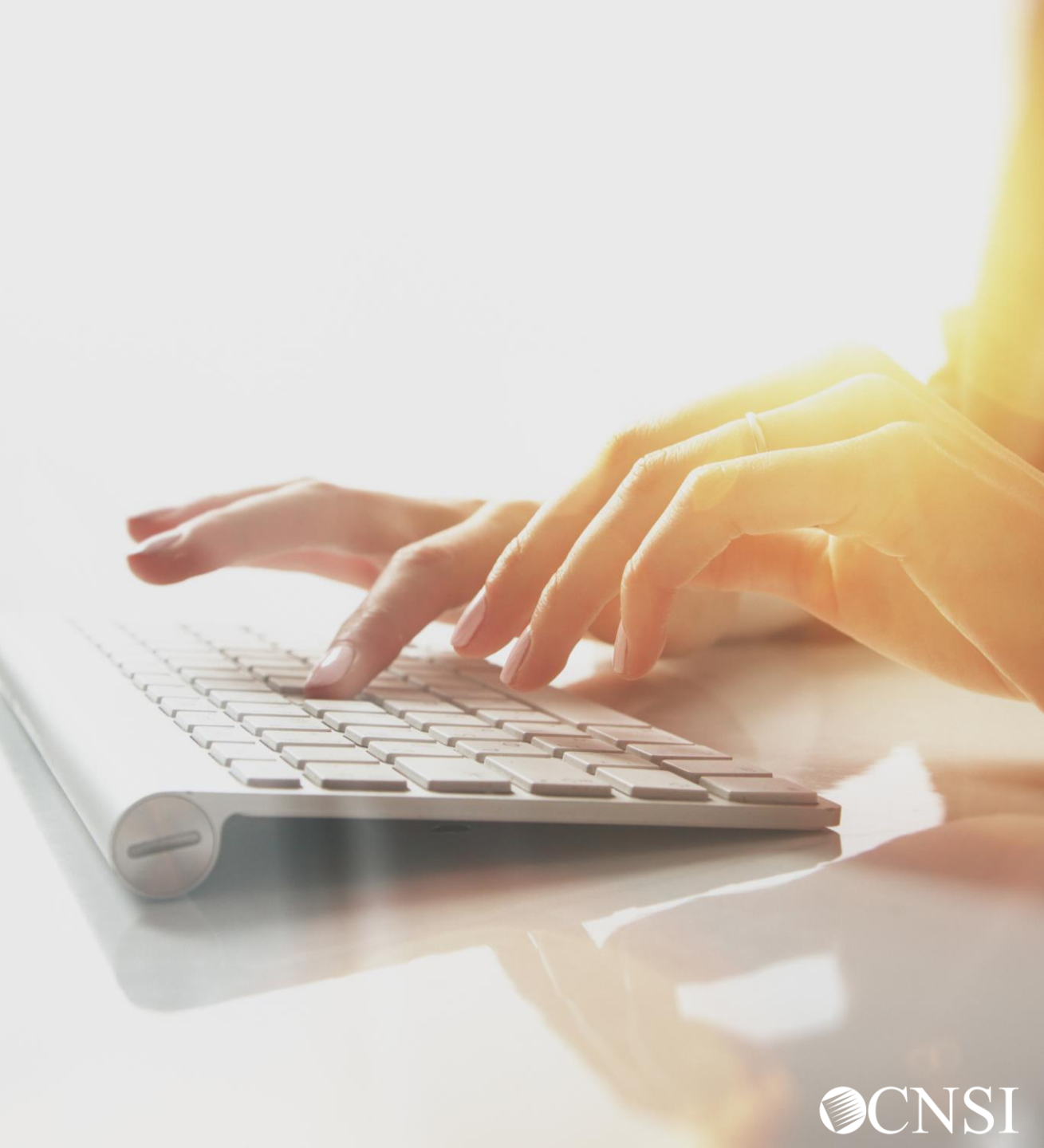

## Summary

### **Key Points:**

- The Bill History screen can be used to view Billed Units/Amount for each Professional Type.
- When a Surgical Package Authorization Bill is submitted by any Professional Type, the bill is matched to the Surgical Package Authorizations based on Case Number, Date of Service, and Procedure code.
- Bills will not be limited to the facility selected in the authorization when the system searches for a matching authorization during bill adjudication.
- Available units/amount for the authorization are checked for each Professional Type and the bill is paid or denied accordingly.

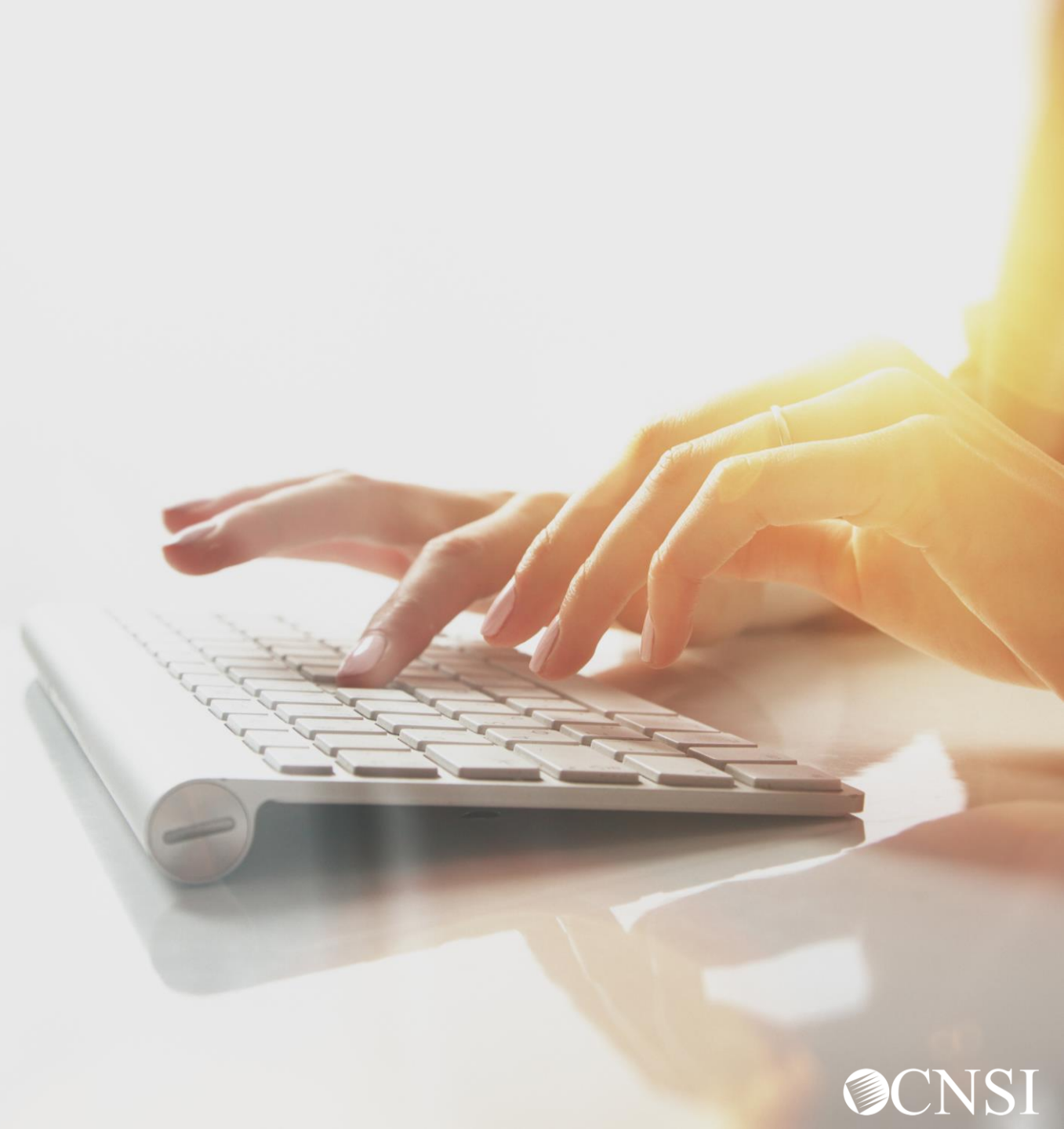